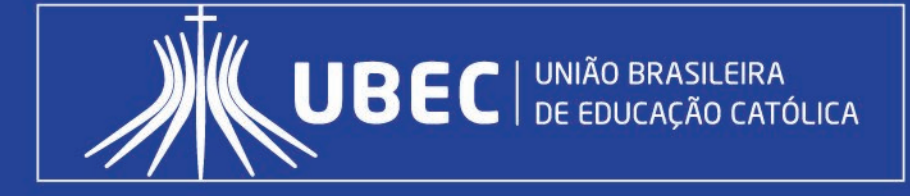

# Manual operacional do Sistema de Seleção de Bolsista Social

ANO 2019 VERSÃO 2.0

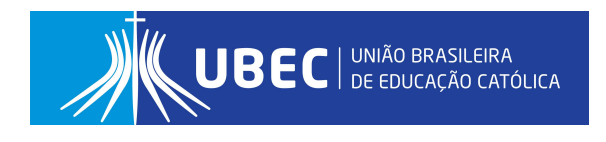

# Apresentação

O objetivo do presente manual é orientar o candidato/responsável legal e/ou financeiro, quanto ao preenchimento do Formulário Eletrônico Socioeconômico Unificado da Bolsa Social de Estudo, disponível em sistema informatizado próprio, doravante denominado Sistema de Seleção de Bolsista Social.

A ferramenta tem como finalidade padronizar e otimizar os processos de concessão e renovação da Bolsa Social de Estudo no âmbito das Unidades de Missão, em conformidade com a Lei nº 12.101, de 27 de novembro de 2009 e Portarias Normativas que regulamentam a Certificação das Entidades Beneficentes de Assistência Social (CEBAS).

A Bolsa Social de Estudo é um benefício concedido nos moldes do artigo 13 da Lei nº 12.101/2009, diante também do que preconiza o Decreto nº 8.242, de 23 de maio de 2014, Portaria nº 15, de 11 de agosto de 2017 e editais normativos que regulamentam o processo seletivo. Sua operacionalização é realizada pelos Programas de Concessão de Benefícios (PCB's), estes localizados nas instituições de educação básica e do ensino superior, conforme previsto na legislação mencionada.

#### Para outras informações, visite o endereço eletrônico da sua Unidade de Missão:

- 1. Centro Educacional Católica de Brasília CECB <u>http://cecb.catolica.edu.br/</u>
- 2. Centro Educacional Católica do Leste de Minas Gerais CECMG https://cecmg.unilestemg.br/
- 3. Colégio Padre de Man CPM <u>http://www.padredeman.unilestemg.br/</u>
- 4. Católica EAD https://ead.catolica.edu.br
- 5. Católica do Tocantins FACTO http://www.catolica-to.edu.br/portal/
- 6. Centro Universitário do Leste de Minas Gerais UNILESTE http://www.unilestemg.br/
- 7. Faculdade Imaculada Conceição do Recife FICR <u>http://faculdademarista.com.br/</u>
- 8. Universidade Católica de Brasília UCB <u>http://www.ucb.br/</u>

# Sumário

| 1.   | Como utilizar este manual?                                                     | 5  |
|------|--------------------------------------------------------------------------------|----|
| 2.   | Acesso ao Sistema de Seleção de Bolsista Social através do endereço eletrônico | 6  |
| 3.   | Primeiro acesso                                                                | 6  |
| 4.   | Passo 01 – Identificação do candidato                                          | 9  |
|      | Dicas/observações:                                                             | 11 |
| 5.   | Passo 02 – Identificação do grupo familiar                                     | 12 |
|      | Dicas/observações:                                                             | 13 |
| 6.   | Passo 03 – Residência e Veículo(s)                                             | 14 |
|      | Dicas/observações:                                                             | 16 |
| 7.   | Passo 04 – Renda(s)                                                            | 17 |
| 7.1. | . Responsável financeiro                                                       | 17 |
|      | Dicas/observações:                                                             | 18 |
| 7.2. | . Comprovantes de Rendas                                                       | 18 |
|      | a) Grupo familiar cadastrado no CadÚnico                                       | 18 |
|      | b) Grupo familiar não cadastrado no CadÚnico                                   | 19 |
|      | Dicas/observações:                                                             | 20 |
|      | c) Aposentado                                                                  | 20 |
|      | Dicas/observações:                                                             | 21 |
|      | d) Atividade Rural                                                             | 21 |
|      | Dicas/observações:                                                             | 22 |
|      | e) Autônomo                                                                    | 22 |
|      | Dicas/observações:                                                             | 23 |
|      | f) Desempregado                                                                | 23 |
|      | g) Empregado (assalariado, funcionário público ou privado)                     | 23 |
|      | Dicas/observações:                                                             | 25 |
|      | Informações complementares quanto ao contracheque:                             | 26 |
|      | h) Empresário                                                                  | 27 |
|      | Dicas/observações:                                                             | 28 |
|      | i) Estagiário                                                                  | 29 |
|      | Dicas/observações:                                                             | 30 |
|      | j) Microempreendedor individual                                                | 30 |
|      | Dicas/observações:                                                             | 31 |
|      | k) Pensionista                                                                 | 32 |

|     | Dicas/observações:       | . 33                 |
|-----|--------------------------|----------------------|
|     | l) Profissional Liberal  | . 33                 |
|     | Dicas/observações:       | . 35                 |
|     | m) Outras Rendas         | . 35                 |
| 8.  | Passo 05 – Despesas      | . 36                 |
| 9.  | Passo 06 – Referência(s) | 20                   |
|     |                          | . 38                 |
|     | Dicas/observações:       | . 38                 |
| 10. | Dicas/observações:       | . 38<br>. 38<br>. 39 |

### 1. Como utilizar este manual?

- a) Os procedimentos apresentados nesse manual, têm como finalidade orientar o candidato/responsável legal e/ou financeiro quanto ao preenchimento dos dados no Sistema de Seleção de Bolsista Social;
- b) Todas as imagens desse guia foram extraídas do próprio sistema eletrônico, a partir da simulação de um caso hipotético, no intuito de auxiliar o candidato/responsável legal e/ou financeiro em seu primeiro acesso;
- c) O processo de inscrição para a concessão/renovação da Bolsa Social de Estudo é constituído por 06 (seis) diferentes etapas;
- d) A figura abaixo, "Etapas do Processo", destaca a 2ª Etapa do cadastramento, indicando em qual tela do sistema o candidato/responsável legal e/ou financeiro deverá estar para acompanhar as instruções desse guia:

|   |    | PROCESSO DE CONCESS | ÃO 05/04/2018 |      |
|---|----|---------------------|---------------|------|
| 0 | -0 | -0                  |               | <br> |

 e) As telas de cadastro do formulário eletrônico contidas neste manual serão destacadas com o "passo a passo" do preenchimento, utilizando-se de indicadores relativos ao campo a ser preenchido, conforme demonstrado a seguir:

|     | 1. Insira o nº do RG | 2. Insira o Órgão Expedidor |
|-----|----------------------|-----------------------------|
| RG. |                      | Orgão Expedidor             |

 f) Algumas considerações importantes sobre o preenchimento de determinados campos serão destacadas com numerais romanos. Isso indica que logo ao final de cada passo, mais informações quanto ao preenchimento daquele campo específico serão elencadas, conforme imagem a seguir:

| Orgão Expedidor | • | Ι |
|-----------------|---|---|
|-----------------|---|---|

# 2. Acesso ao Sistema de Seleção de Bolsista Social através do endereço eletrônico

As inscrições para participação no processo de concessão/renovação da Bolsa Social de Estudo serão efetuadas <u>exclusivamente</u> por meio eletrônico, conforme item que trata das inscrições no edital normativo.

Para concorrer ao benefício, o candidato/responsável legal e/ou financeiro deverá acessar o endereço eletrônico da Unidade de Missão de seu interesse e preencher os dados constantes do **Sistema de Seleção de Bolsista Social**.

Esses poderão realizar a sua inscrição nos laboratórios de informática disponíveis nas unidades, observado os horários de funcionamento.

O acesso ao Sistema de Seleção de Bolsista Social se dará pelos seguintes navegadores: Google Chrome, Mozilla Firefox, Safari e Internet Explorer 9 ou superior.

### 3. Primeiro acesso

No primeiro acesso, o candidato/responsável legal e/ou financeiro deverá cadastrar o CPF e uma senha para acessar o preenchimento do **Formulário Eletrônico Socioeconômico Unificado da Bolsa Social de Estudo**, conforme ilustrado abaixo:

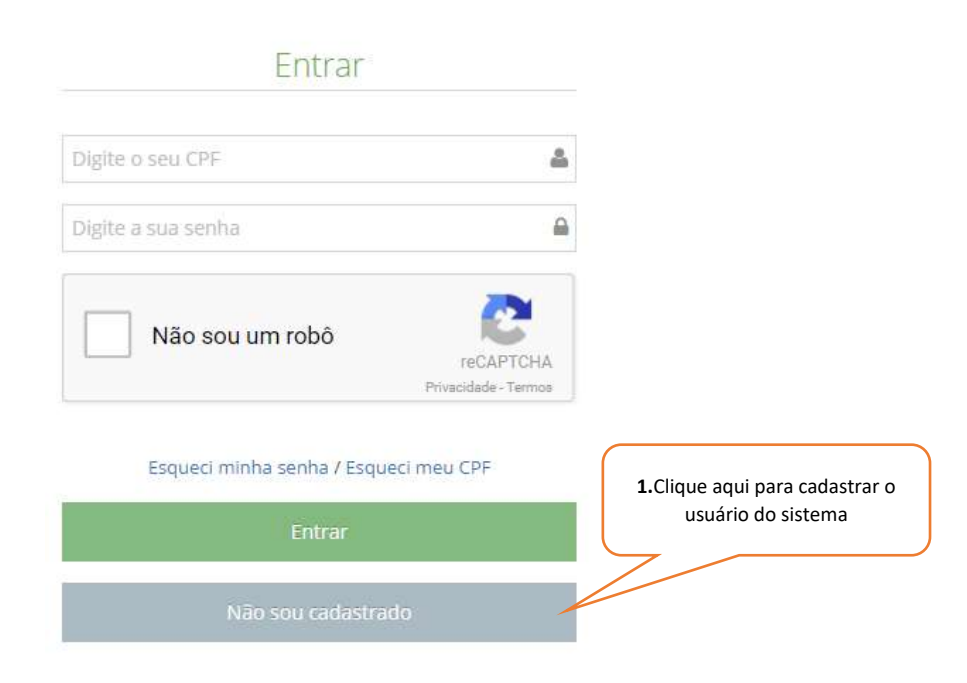

#### a) Cadastro do usuário

| Informe o e-mail princi-<br>pal          | Trigite o seu e-mail principal                                                                                                    |                                            |
|------------------------------------------|----------------------------------------------------------------------------------------------------|--------------------------------------------|
|                                          | Confirme seu e-mail principal<br>e informe um endereço de e-mail utilita do candidato/responsăvei financero, ao quel a instruúçila Mantida<br>poderá, a seu otério, erwiar comunicados relativos eo Proceso Seletivo pera Bolse Social de Estudo.                                                                                                    | <b>3.</b> Confirme o e-mail prin-<br>cipal |
| 4. Informe o e-mail alter-<br>nativo     | Biglite o seu e-mail alternativo     Bintorme um segundo endereço de e-mail válido do candidatorresponsável financeiro, ao qual a instaluição Mantida poderá, a seu critério, emilar comunicados relativos ao Processo Seletivo para Bolsa Social de Estodo.                                                                                                    |                                            |
|                                          | Digite o seu CPF                                                                                                    | 5.Informe o CPF                            |
| 6.Informe nome civil completo            | Eligite o seu nome civil completo Caso o usuáno/candidato deseje a inclusão do Nome Social, o mesmo deve entrar em<br>contato com a instituição para realizar o requerimento.                                                                                                    |                                            |
|                                          | Digite a sua senha .                                                                                                    | 7.Cadastre uma senha                       |
| <b>8.</b> Confirme senha cadas-<br>trada | Schirme a senha Sandaria Sandaria Sa<br>Sandaria Sandaria S |                                            |

**Atenção!** É obrigatório o cadastro de endereço de e-mail <u>válido</u>, para recebimento da confirmação de ativação do usuário cadastrado.

Após o registro do candidato/responsável legal e/ou financeiro, será exibida a tela de entrada, conforme demonstrado abaixo. Clique em "Clique aqui para iniciar sua inscrição" para prosseguir:

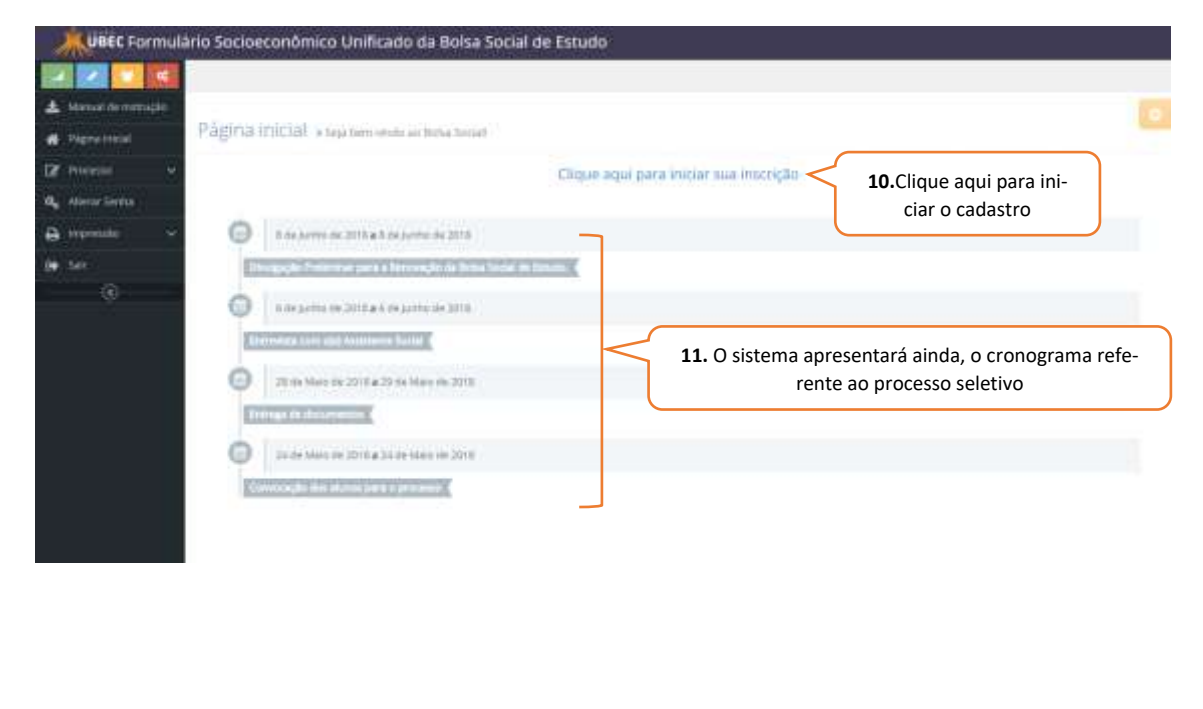

### b) Recuperar senha

# Esqueci minha senha

|                  | Para redefinir sua senha, digite o CPF cadastrado no<br>Sistema de Seleção de Bolsista Social. |                   |
|------------------|------------------------------------------------------------------------------------------------|-------------------|
|                  | Digite o seu CPF                                                                               | 1.Informe seu CPF |
| 2.Marque a opção | Não sou um robō<br>mCAP<br>Principale                                                          | TCHA              |
|                  | Voltar Recuperar 3.Clique em "R                                                                | ecuperar"         |

### c) Recuperar CPF

|                  | Esqueci o CPF                                                                                                    |                                 |
|------------------|----------------------------------------------------------------------------------------------------|---------------------------------|
|                  | Para recuperar CPF cadastrado, digite o endereço de e-mail<br>que você usou para se cadastrar no Sistema de Seleção de<br>Bolsista Social. |                                 |
|                  | Digite o seu e-mail                                                                                                    | 1.Informe e-mail cadas<br>trado |
| 2.Marque a opção | Não sou um robó                                                                                                    |                                 |
|                  | Voltar Recuperar 3.Clique em "Recupera                                                                                                    | ır"                             |

# 4. Passo 01 – Identificação do candidato

- a) Identificação do candidato
  - Cadidato(a) Matrículado(a):

| ſ                                                                                                    | 1.1. Informe curso                                                                    |                                                                       | 1.2. Informe turno   |
|----------------------------------------------------------------------------------------------------|---------------------------------------------------------------------------------------|-----------------------------------------------------------------------|----------------------|
| so/nivel de ensino*<br>econix                                                                                                    | *                                                                                     | Servestre/Ano<br>2018/1                                               | Turno<br>Selizione * |
| Selecione a opção co                                                                                                    | orrespondente                                                                         |                                                                       |                      |
| ita neste semestre**<br>  Sim 🕐 Náo                                                                                                    |                                                                                       |                                                                       |                      |
|                                                                                                    | 1.3.1. Informe o percen                                                               | tual                                                                  |                      |
|                                                                                                    |                                                                                       |                                                                       |                      |
|                                                                                                    | Qual o percentual da Bolsci Qua                                                       | i o volor <mark>do mensalidado?</mark>                                |                      |
|                                                                                                    | Qual o percentual da Bolsz? Qua                                                       | t o volor do mensa idado?<br>1.3.2. Informe o valor da                | a mensalidade        |
| <ul> <li>Cadidato(a)</li> </ul>                                                                                                    | em processo de conclu                                                                 | 1.3.2. Informe o valor da                                             | a mensalidade        |
| Cadidato(a)                                                                                                    | em processo de conclu                                                                 | 1.3.2. Informe o valor da<br>Isão de matrícula:                       | a mensalidade        |
| Cadidato(a)                                                                                                    | em processo de conclu                                                                 | 1.3.2. Informe o valor da<br>usão de matrícula:                       | a mensalidade        |
| Cadidato(a)  moula*  rgenetical informario contenti da marrie  se contenti da marrie  diduto a qual cumo/nivel de entr  rguntetruma e ultranification | em processo de conclu<br>at tantente en interior en interior de mentos, a<br>interior | 1.3.2. Informe o valor da<br>Isão de matrícula:<br>Isão de matrícula: | a mensalidade        |

Caso o candidato deseje a inclusão do Nome Social, este deve entrar em contato com a instituição para nealizar o requerimento.

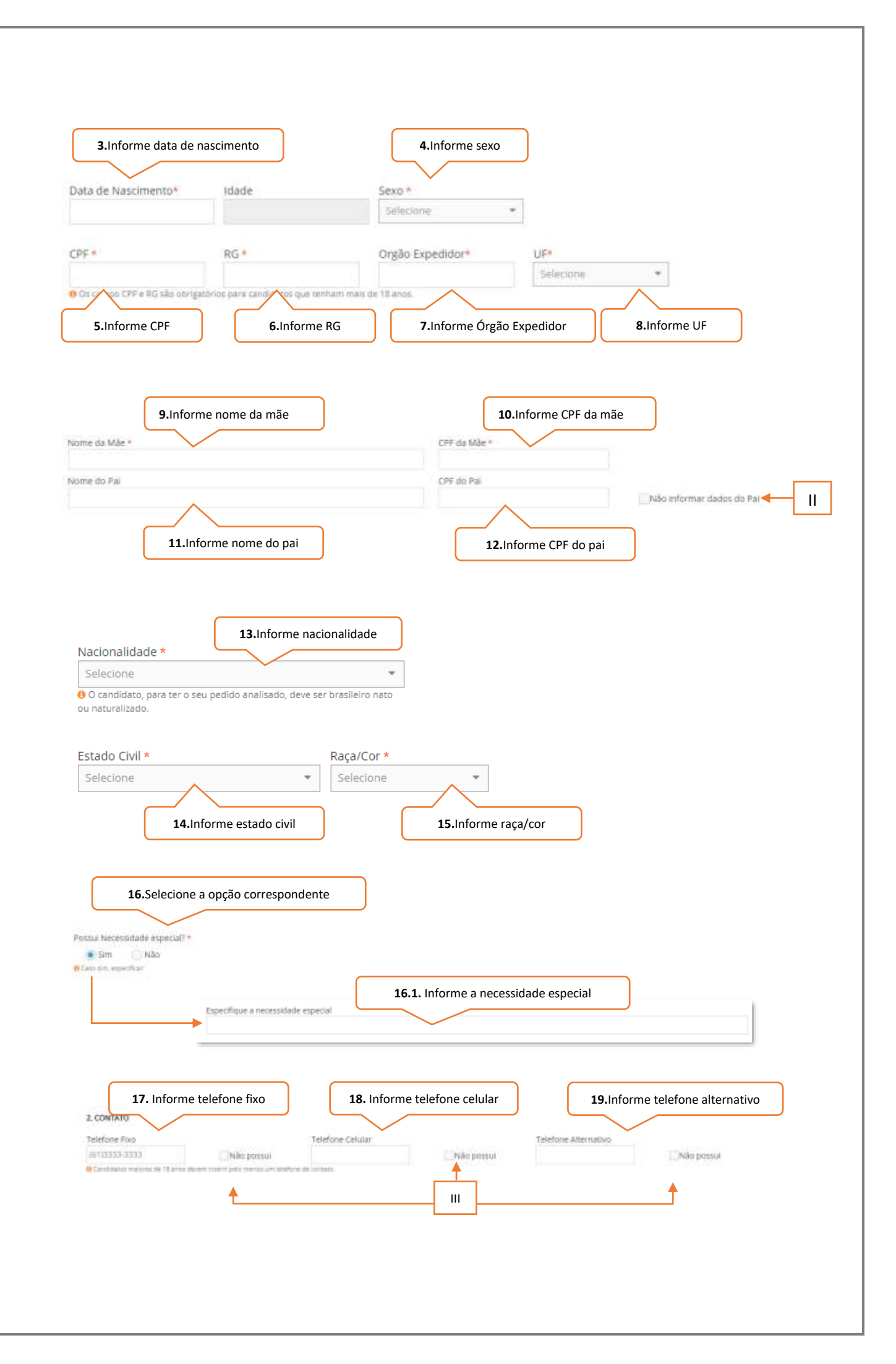

| E-mail                                                                                  | $\overline{}$                                                                                                   |                                           |                                         |                           |             |
|-----------------------------------------------------------------------------------------|----------------------------------------------------------------------------------------------------|-------------------------------------------|-----------------------------------------|---------------------------|-------------|
|                                                                                         |                                                                                                    |                                           | 21.Inform                               | ne rede social            |             |
| Redes Socials                                                                           |                                                                                                    |                                           |                                         |                           |             |
| · Com rentra e design informe na sam                                                    | dan mengerahan separat mengerahan mengerahan separahan separahan separahan separahan separahan separahan separa | anale ini reales professiones, tale terre | a haamaad, faither, bungyare, Lineatte, | a                         |             |
|                                                                                         |                                                                                                    |                                           |                                         |                           |             |
|                                                                                         |                                                                                                    |                                           |                                         |                           |             |
|                                                                                         |                                                                                                    |                                           |                                         |                           |             |
| Moltar Galiarige                                                                        | Salvar it Prosseguit 🛱                                                                                          |                                           |                                         |                           |             |
| • Within the Configuration                                                              | Sahar i Prosseguir 🗃                                                                                            |                                           |                                         |                           |             |
| <ul> <li>♦ WATER OF EXCEPTION</li> </ul>                                                | Salvar ir Prossegul 🛱                                                                                           |                                           |                                         |                           |             |
| <ul> <li>With the thirtype</li> </ul>                                                   | Sahur e Prossequit 5<br>22.Clique em "Salvar                                                                    | e Prosseguir"                             |                                         |                           |             |
| ♦ Witter der Lüczuge                                                                    | Salvar i Provinguir 5<br>22.Clique em "Salvar                                                                   | e Prosseguir"                             |                                         |                           |             |
| ♦ Witter Got Litings                                                                    | Sahar e Provinguie 5<br>22.Clique em "Salvar                                                                    | e Prosseguir"                             |                                         |                           |             |
|                                                                                         | 22.Clique em "Salvar                                                                                            | e Prosseguir"                             |                                         |                           |             |
|                                                                                         | 22.Clique em "Salvar                                                                                            | e Prosseguir"                             | E-mail                                  | Nariimukhiada             | Aqtee       |
| ♦ Strattur Got Luczupe eseça adiçionar outro candidato? Osim Oklo ◆ Kome Ovif Kome Ovif | 22.Clique em "Salvar<br>IV                                                                                      | e Prosseguir"                             | E-mail<br>tanis Bharist.com.br          | Nacionekitada             | Aqões :     |
|                                                                                         | 22.Clique em "Salvar<br>IV<br>CM<br>CM                                                                          | e Prosseguir"<br>Dete de nascimento       | E-mail<br>tanis Stanta.com.in           | Narissukhlada<br>Brasissa | Aqões<br>VI |

- I. Esta opção deverá ser marcada quando o candidato(a) estiver **"em processo de conclusão de matrícula"** na Unidade de Missão a qual está pleiteando.
- II. Esta opção deverá ser marcada quando o pai do candidato(a) não for informado.
- III. Esta informação deverá ser marcada quando o candidato não possuir o número telefônico solicitado. Destaca-se que é necessário a inserção de pelo menos um número telefônico para o(a) candidato(a) maior de 18 (dezoito) anos.
- IV. Caso o grupo familiar possua mais de um candidato(a) a opção "sim" deverá ser marcada, se não, a opção "não" deverá ser marcada.
- V. O candidato(a)/ responsável legal e/ou financeiro poderá editar o registro finalizado.
- VI. O candidato(a)/ responsável legal e/ou financeiro poderá apagar o registro finalizado.

# 5. Passo 02 – Identificação do grupo familiar

Atenção! O(a) candidato(a) cadastrado no passo anterior, <u>não</u> deverá ser informado novamente neste passo.

| 1.Informe nome civil complete   Pre civil complete   1.Origene extension a opcial correspondente   1.Informe Org   1.Informe RG   1.Informe Orgão Expedidor   1.Informe RG   1.Informe Orgão Expedidor   1.Informe RG   1.Informe Orgão Expedidor   1.Informe RG   1.Informe Orgão Expedidor   1.Informe RG   1.Informe RG <th></th> <th></th> <th></th> <th></th>                                                                                                    |              |                                                               |                                                                        |                                                                                                    |
|----------------------------------------------------------------------------------------------------|--------------|---------------------------------------------------------------|------------------------------------------------------------------------|----------------------------------------------------------------------------------------------------|
| 3.0 experience une gater gate de partendes cans data candidates."                                                                                                    |              | Nome (IVII completo*                                          | 1.Informe nome civi                                                    | l completo                                                                                                    |
| <pre>sl of regeneration propried aller grant correspondence</pre>                                                                                                    |              |                                                               | $\checkmark$                                                           |                                                                                                    |
| 2. Selecione a opção correspondente<br>1. Informe qual instituição<br>1. Informe qual instituição<br>1. Informe qual instituição<br>1. Informe senestre<br>1. Informe assenstre<br>1. Informe assenstre<br>1. Inform                                                                                                    |              | 3.2 O integrante acima<br>Sim Não                             | possui algum grau de parentesco com olai c                             | aindidatoca0%                                                                                                    |
| <pre>intermediate intermediate intermediate</pre>                                                                                                    |              |                                                               | 2. Selecione a opção corr                                              | respondente                                                                                                    |
| 2.1.informe RG S.informe Orão Expedidor S.informe UF                                                                                                    |              |                                                               | Parentesco* Selecione                                                  | •                                                                                                    |
| 3.informe CP       4.informe RG       5.informe Orgão Expedidor       6.informe UF         Image: Comparison of the comparison of the comparison                                                                                                    |              |                                                               | 2.1. Informe parer                                                     | ntesco                                                                                                    |
| 3.Informe CF       4.Informe RG       5.Informe Orgão Expedidor       6.Informe UF         Importante CF       Importante CF       Importante CF       Importante CF         Importante CF       Importante CF       Importante CF       Importante CF         Importante CF       Importante CF       Importante CF       Importante CF         Importante CF       Importante CF       Importante CF       Importante CF         Importante CF       Importante CF       Importante CF       Importante CF         Importante CF       Importante CF       Importante CF       Importante CF         Importante CF       Importante CF       Importante CF       Importante CF         Importante CF       Importante CF       Importante CF       Importante CF         Importante CF       Importante CF       Importante CF       Importante CF         Importante CF       Importante CF       Importante CF       Importante CF         Importante CF       Importante CF       Importante CF       Importante CF         Importante CF       Importante CF       Importante CF       Importante CF         Importante CF       Importante CF       Importante CF       Importante CF         Importante CF       Importante CF       Importante CF       Importante CF                                                                                                    |              |                                                               |                                                                        |                                                                                                    |
| <pre>seture are in the intervent of the intervent of the</pre>                                                                                                    |              | 3.1                                                           | oforme CPE                                                             | 4.Informe RG 5.Informe Órgão Expedidor 6.Informe UF                                                                                                    |
| <pre>interview of the design of the design o</pre>                                                                                                    | 5            | Cbts                                                          | RG*                                                                    | Organ expert                                                                                                    |
| t.2. Informe qual instituição<br>La forme estado de estance<br>1.1. Informe estado de estance<br>1.1. Informe estado de estance<br>1.1                                                                                                    | -            | the carry of the story                                        | Não possul CPF<br>plana para la construição que tentam nam de 18 ania. | Terepone • Nao possul RG                                                                                                    |
| Informe estado civil       9.informe raça/cor         Subscription       10.informe escolaridade         10.informe escolaridade       10.informe escolaridade         10.informe escolaridade       11. Selecione a opção correspondente         Unactivativação pública ou privada*       11.1. Informe se é pública ou privada*         11.2. Informe qual instituição       unactivativação pública ou privada*         11.2. Informe escularidade       11.3. Informe o curso/níviel de ensint*         11.2. Informe qual instituição       11.4. Informe semestre       11.5. Informe turno                                                                                                    |              | Nacionalizade                                                 | T                                                                      |                                                                                                    |
| Informe estado civil       9.Informe raça/cor         Informe estado civil       9.Informe raça/cor         Informe estado civil       9.Informe raça/cor         Informe estado civil       9.Informe raça/cor         Informe estado civil       9.Informe raça/cor         Informe estado civil       9.Informe raça/cor         Informe estado civil       9.Informe estado civil         Informe estado civil       9.Informe estado civil         Informe estado civil       10.Informe estado civil         Informe estado civil       11.1. Informe se é pública ou privada*         Informe qual instituição       11.1. Informe o curso/nível de ensine         Informe estate informe       11.1. Informe o curso/nível de ensine         Informe estate informe       11.1. Informe o curso/nível de ensine         Informe estate informe       11.1. Informe o curso/nível de ensine         Informe estate informe       11.1. Informe o curso/nível de ensine                                                                                                    |              | Selectore<br>O contributo, para tor o teo p                   | ·                                                                      |                                                                                                    |
| 8.informe estado civil       9.informe raça/cor         secolaridade       10.informe escolaridade         10.informe escolaridade       10.informe escolaridade         11.0 riesporte do grupo familar catastrado estudaree*       11.5 elecione a opção correspondente         stadoure em instituição pública ou privata?*       11.1. informe se é pública ou privata?         11.2. informe qual instituição       11.3. informe o curso/nível de ensino*         11.4. informe semestre       11.5. Informe turno                                                                                                    |              | 7.1                                                           | nforme Nacionalidade                                                   |                                                                                                    |
| 8.Informe estado civil<br>Bacador<br>Bacador<br>Bacado |              |                                                               |                                                                        |                                                                                                    |
| 8.Informe estado civil 9.Informe raça/cor<br>secolaridade<br>10.Informe escolaridade<br>10.Informe escolaridade<br>11.Selecione a opção correspondente<br>Estudante em instituição podeica ou privata**<br>Estudante em instituição podeica ou privata**<br>Estudante em instituição podeica ou privata**<br>Estudante em instituição de ensino*<br>11.2. Informe qual instituição<br>Carsonivel de ensino*<br>11.3. Informe o curso/nível de ensino*<br>11.4. Informe semestre<br>11.5. Informe turno                                                                                                    |              |                                                               |                                                                        |                                                                                                    |
| Stadardiadet         Stockandiadet         Stockandiadet                                                                                                    |              | 8.Informe e                                                   | stado civil 9.Infori                                                   | me raça/cor                                                                                                    |
| Sociandade"         10.Informe escolaridade         31.0 response do grupo familier calastrado è estudarte?"         Sim       11. Selecione a opção correspondente         Estudante em instituição pública ou privada?"         Estudante em instituição pública ou privada?"         Custoritudade         U1.2. Informe qual instituição         Custoritudade         Sementre letivo         Turno"         11.3. Informe o curso/nível de ensino         11.4. Informe semestre         11.5. Informe turno                                                                                                    |              | Salacione.                                                    | * latentrie                                                            |                                                                                                    |
| 10.Informe escolaridade<br>33.0 integrarte do grupo familar codestrado é estudante <sup>34</sup><br>5 m 11. Selecione a opção correspondente<br>Estudante em instituição pública ou privata <sup>34</sup><br>11.2. Informe qual instituição<br>Cursonivel de ensino <sup>44</sup><br>11.3. Informe o curso/nivel de ensino <sup>44</sup><br>11.4. Informe semestre<br>11.5. Informe turno                                                                                                    |              | #spokanislader                                                |                                                                        |                                                                                                    |
| 10.Informe escolaridade                                                                                                    |              | Sevenne                                                       | *                                                                      |                                                                                                    |
| 13.0 ortegrare do grupo familiar codestrado é estudarte <sup>14</sup> 11. Selecione a opção correspondente     Estudante em instituição pública ou privada <sup>24</sup> Selecione     Ourl a instituição de ensino. <sup>14</sup> Ourl a instituição     Cursominer de ensino. <sup>14</sup> II.2. Informe qual instituição     Cursominer de ensino. <sup>15</sup> II.3. Informe o curso/nível de ensino. <sup>15</sup> II.4. Informe semestre     II.5. Informe turno                                                                                                    |              | 10                                                            | Informe escolaridade                                                   |                                                                                                    |
| 33.0 megrare do grupo familier codestrado é estudiante <sup>14</sup> 11. Selecione a opção correspondente     Estudiante em instituição poblica ou privada <sup>24</sup> Estudiante em instituição poblica ou privada <sup>24</sup> 11.1. Informe se é pública ou privada <sup>24</sup> 11.2. Informe qual instituição     Cursonhiel de ensino. <sup>16</sup> 11.3. Informe o curso/nível de ensino     11.4. Informe semestre     11.5. Informe turno                                                                                                    |              |                                                               |                                                                        |                                                                                                    |
| 11. Selecione a opção correspondente<br>Estudante em instituição poblica ou privada <sup>2+</sup><br>Estudante em instituição de ensino <sup>4+</sup><br>(L1.2. Informe qual instituição<br>Cursonivel de ensino <sup>4+</sup><br>11.3. Informe o curso/nível de ensino<br>Senestre letivo<br>11.4. Informe semestre<br>11.5. Informe turno                                                                                                    | 3            | <ol> <li>O integrante do grup</li> <li>Sim O Não -</li> </ol> | o familiar cadastrado é estudante?*                                    |                                                                                                    |
| L1.2. Informe qual instituição<br>Cursomivel de ensino.*<br>11.3. Informe o curso/nível de ensino<br>11.4. Informe semestre<br>11.5. Informe turno                                                                                                    |              |                                                               | 11. Selecione a opção o                                                | correspondente                                                                                                    |
| L1.2. Informe qual instituição<br>Cursonivel de ensino*<br>11.3. Informe o curso/nível de ensino<br>11.4. Informe semestre<br>11.4. Informe semestre<br>11.5. Informe turno                                                                                                    |              |                                                               |                                                                        |                                                                                                    |
| 11.1. Informe se é pública ou privada<br>11.2. Informe qual instituição<br>Cursonivel de ensino*<br>11.3. Informe o curso/nível de ensino<br>Semestre letivo<br>11.4. Informe semestre<br>11.5. Informe turno                                                                                                    |              |                                                               | Ertuitante an lastituella d'Alica au                                   | and the second second se |
| 1.2. Informe qual instituição<br>Cursomivel de ensino.*<br>1.3. Informe o curso/nível de ensino.*<br>11.4. Informe semestre<br>11.5. Informe turno                                                                                                    |              |                                                               | Periodouni Eprotovine ao boroura on t                                  | 11.1 Informe se é pública ou privat                                                                                                    |
| 11.2. Informe qual instituição<br>Cursamivel de ensino:<br>Semestre letivo<br>11.3. Informe o curso/nível de ensino<br>Semestre letivo<br>11.4. Informe semestre<br>11.5. Informe turno                                                                                                    |              |                                                               | Qual a instituição de ensino?*                                         |                                                                                                    |
| 11.3. Informe o curso/nível de ensine       11.4. Informe semestre       11.5. Informe turno                                                                                                    | 1.2. Informe | e qual instituição                                            | Curso/nivel de ensino:*                                                |                                                                                                    |
| Semestre letivo     Turno*       11.4. Informe semestre     11.5. Informe turno                                                                                                    |              |                                                               |                                                                        | 11.3. Informe o curso/nível de ensi                                                                                                    |
| 11.4. Informe semestre 11.5. Informe turno                                                                                                    |              |                                                               | Semestre letivo                                                        | Turno*                                                                                                    |
| 11.4. Informe semestre       11.5. Informe turno                                                                                                    |              |                                                               |                                                                        |                                                                                                    |
|                                                                                                    |              |                                                               | 11.4. Informe semestre                                                 | 11.5. Informe turno                                                                                                    |
|                                                                                                    |              |                                                               |                                                                        |                                                                                                    |
|                                                                                                    |              |                                                               |                                                                        |                                                                                                    |
|                                                                                                    |              |                                                               |                                                                        |                                                                                                    |

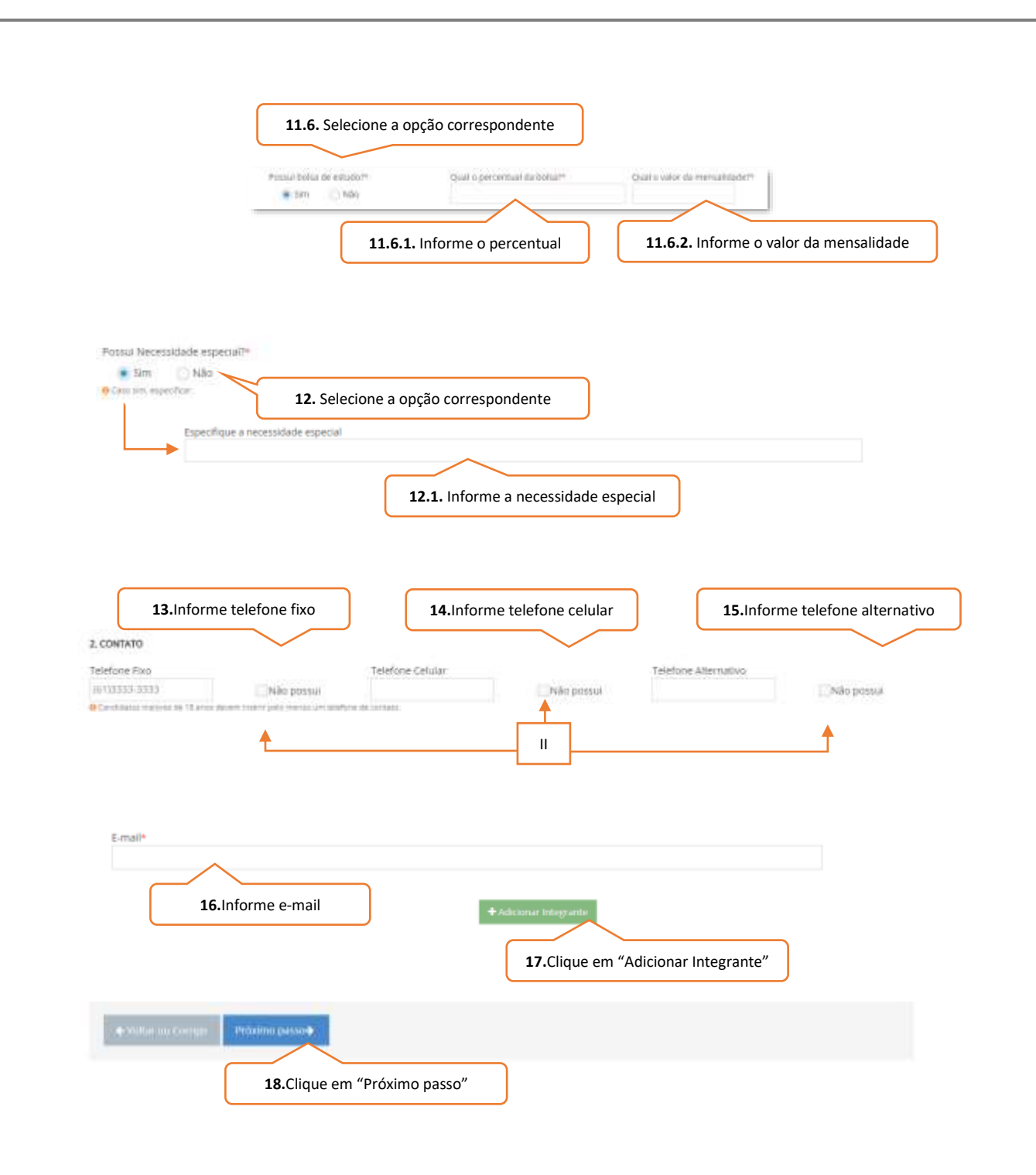

- I. Esta opção deverá ser marcada quando o integrante não possuir RG e/ou CPF.
- II. Esta informação deverá ser marcada quando o candidato não possuir o número telefônico solicitado. Destaca-se que é necessário a inserção de pelo menos um número telefônico para os integrantes maiores de 18 (dezoito) anos.

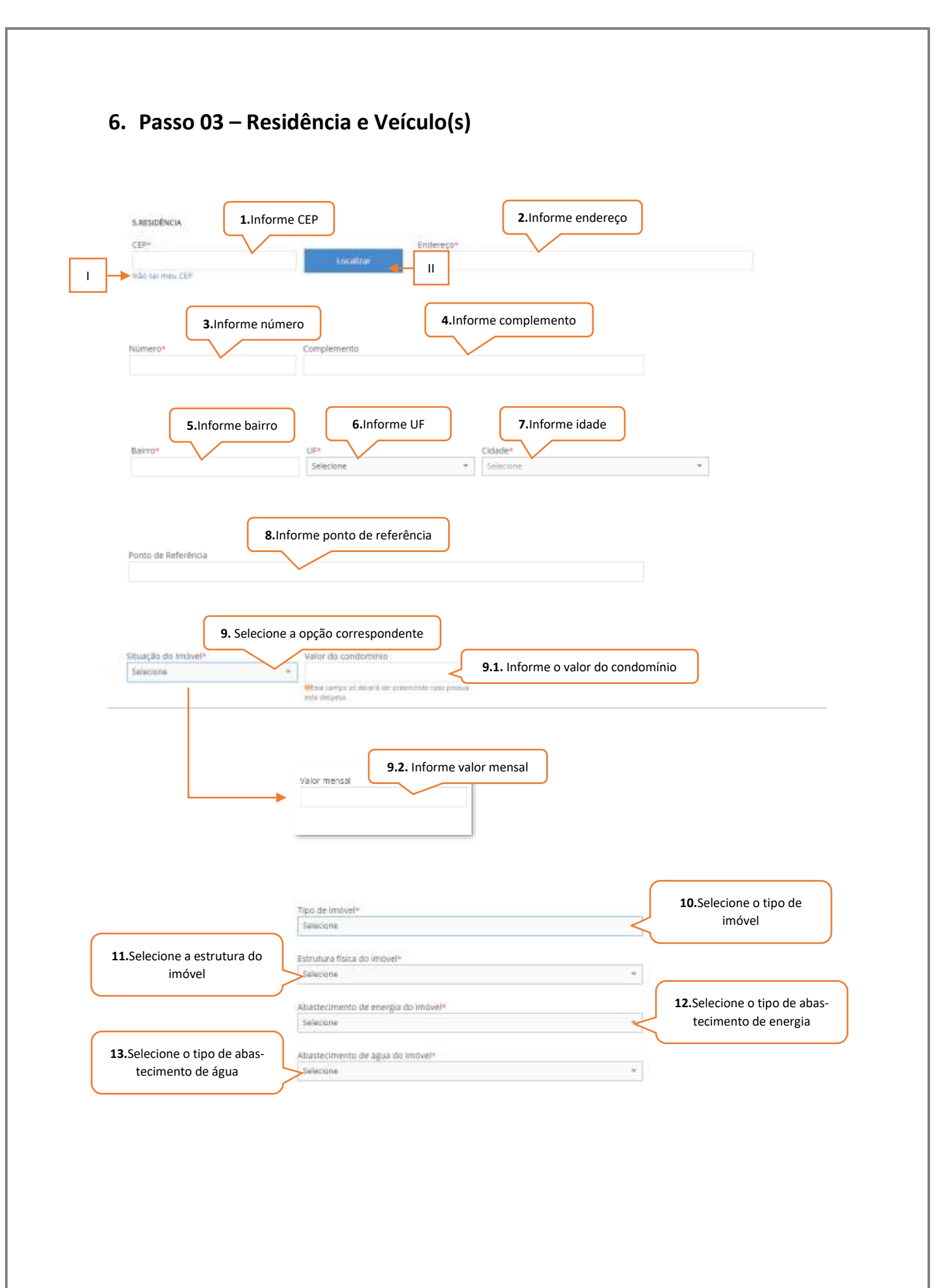

|           | 5.2 VEICULO(5)<br>5.2.1. Algum integrante do grupo familiar                                        | possui veiculo registrado em seu nome em territó                                             | rio nacional ou financiado por terceiros? |                                           |
|-----------|----------------------------------------------------------------------------------------------------|----------------------------------------------------------------------------------------------|-------------------------------------------|-------------------------------------------|
|           | •Sim ()k3a 14. Si                                                                                  | elecione a opção correspondente                                                              |                                           |                                           |
|           | Proprietário*                                                                                      | 14.1. Informe proprietário                                                                   | Modelo/Ma                                 | <b>14.2.</b> Informe marca/modelo         |
|           | Ano/Fabricação                                                                                     | y.                                                                                           | +<br>Situação de                          | veštulo*                                  |
| 3. Inform | ne ano/fabricação                                                                                  |                                                                                              | *                                         | 14.4. Informe situação do veículo         |
|           | -                                                                                                  | 14.5. Informe proprietário                                                                   | ,                                         |                                           |
|           | + Adicionar                                                                                        |                                                                                              |                                           |                                           |
|           | 15.Clique em "Adicio                                                                               | onar"                                                                                        |                                           |                                           |
|           |                                                                                                    |                                                                                              |                                           |                                           |
|           | Nome Civil<br>CANDIDATO MAIOR DE IDADE                                                             | Modelo/Marca                                                                                 | Ano/Fabricação                            | Ações                                     |
|           | Quantidade total                                                                                   | 1 Velculo                                                                                    |                                           |                                           |
|           | s a peter or autowith à incrementan                                                                |                                                                                              |                                           | ш                                         |
|           | Reside práximo a instituição de ensin                                                              | o?**                                                                                         |                                           |                                           |
|           | Sim 🗍 Não 🗐 16                                                                                     | 5.Selecione a opção correspondent                                                            | te                                        |                                           |
|           | Qual a proximidade?                                                                                |                                                                                              |                                           |                                           |
|           | SANCUTR                                                                                            |                                                                                              | 17.Informe qual                           | a proximidade                             |
|           | <b>18.</b> Selecione a opcão o                                                                     | correspondente                                                                               |                                           |                                           |
|           |                                                                                                    |                                                                                              |                                           |                                           |
|           | 5.3.1. Para se dell'ocar de sua residência pa<br>Sim Não                                           | re e initituição de entino o candidatorresponsável (                                         | inancero utiliza algum meto de transpor   | le?                                       |
|           | Transpo                                                                                            | rte Utilizado*                                                                               |                                           |                                           |
|           | Selecio                                                                                            | ne                                                                                           |                                           | <b>18.1.</b> Informe transporte utilizado |
|           |                                                                                                    |                                                                                              |                                           |                                           |
|           | 18.2                                                                                               | Informo tompo habitual gasto                                                                 | ר                                         |                                           |
|           | 18.2.<br>Tempo habitual gisto no deslocarne                                                        | Informe tempo habitual gasto                                                                 | )                                         |                                           |
|           | 18.2.<br>Tempo habitual gasto no declocarte<br>Selecione                                           | Informe tempo habitual gasto                                                                 |                                           |                                           |
|           | 18.2.<br>Tempo habitual gasto no desiocarte<br>Selacione                                           | Informe tempo habitual gasto                                                                 |                                           |                                           |
|           | 18.2.<br>Tempo habitual gisto no deslocarne<br>Selectorie                                          | Informe tempo habitual gasto                                                                 |                                           |                                           |
|           | 18.2.<br>Tempo habitual gisto no deciocame<br>Stiettone<br>Stiettone<br>Salvar o frozz<br>19.Cliqu | Informe tempo habitual gasto<br>nto da sue casa até a institut<br>e em "Salvar e Prosseguir" |                                           |                                           |

- I. Este link irá direcionar o candidato(a)/responsável legal e/ou financeiro a página eletrônica dos Correios para realizar a pesquisa quanto ao CEP da residência.
- II. O endereço referente ao CEP informado poderá ser apresentado a partir da utilização desta função.
- III. O candidato(a)/ responsável legal e/ou financeiro poderá editar o registro finalizado.
- IV. O candidato(a)/ responsável legal e/ou financeiro poderá apagar o registro finalizado.

# 7. Passo 04 – Renda (s)

# 7.1. Responsável financeiro

| 6. RESPONSÁVEL FINANCEIRO               |                                          |  |
|-----------------------------------------|------------------------------------------|--|
| 6.1. O tesponatival finantiatro pertent | n no grupo familiar (*                   |  |
| CS= UNA                                 | 1.Selecione a opção correspondente       |  |
| Integrante do grupo<br>Selecione        | amilar<br>v                              |  |
|                                         | 2.Informe o integrante do grupo familiar |  |

• Caso o responsável financeiro não pertença ao grupo familiar do(a) candidato(a), a tela abaixo será apresentada:

| 1.1. Informe CPF         | 1.2. Informe RG       | 1.3. Informe Órgão Expedido      | r 1.4. Informe UF           |
|--------------------------|-----------------------|----------------------------------|-----------------------------|
| CPP*                     | MU                    | Örgás Expedidor*                 | Lit*<br>Selectore           |
|                          |                       |                                  |                             |
| 1 E Inform               | a nome civil complete |                                  |                             |
| Nome Civil Completo*     |                       |                                  |                             |
|                          |                       |                                  |                             |
|                          |                       |                                  |                             |
| <b>1.6.</b> Informe data | de nascimento         | <b>1.7.</b> Inform               | e sexo                      |
| DEUMIWAAAA               | 0                     | Selectone                        |                             |
|                          |                       |                                  |                             |
| 1.8. Informe escolari    | dade                  | 1.9. Informe profissão           |                             |
| Escolaridade*            | Profissão             |                                  |                             |
| Selecione                | ÷                     |                                  |                             |
|                          |                       |                                  | _                           |
| 1.10. Informe CE         | P                     | 1.11. Informe Endereço           |                             |
|                          | Localizar 🛶           | II                               |                             |
| Não sei meu CEP          | L                     |                                  |                             |
| 1.12. Informe n          | <u>0</u>              | <b>1.13.</b> Informe complemento |                             |
| Número*                  | Complemento           |                                  |                             |
|                          |                       |                                  |                             |
|                          |                       |                                  |                             |
| 1.14. Informe bai        | rro                   | 1.15. Informe UF                 | <b>1.16.</b> Informe cidade |
|                          | -                     | Selecione * Seleci               | one                         |
|                          |                       |                                  |                             |
| 1.17. Int                | forme referência      |                                  |                             |
|                          | $\sim$                |                                  |                             |
|                          |                       |                                  |                             |
|                          |                       |                                  |                             |

| 1.18. Informe telef   | Dine fixo                  | Taletone Celular  | 1.19. Informe telefone | e celular |
|-----------------------|----------------------------|-------------------|------------------------|-----------|
| 1.20. Informe telefon | e alternativo              |                   |                        |           |
| 1.21. Informe e       | -mail<br>Confirme a E-real | 1.22. Confirme e- | mail                   |           |
| 1.23. Informe e-mai   | Confirme a S-mail          | 1.24. Confirme e  | e-mail                 |           |
| 1.25. Inform          | e redes sociais            |                   |                        |           |

- I. Este link irá direcionar o candidato(a)/responsável legal e/ou financeiro a página eletrônica dos Correios para realizar a pesquisa quanto ao CEP da residência.
- II. O endereço referente ao CEP informado poderá ser apresentado a partir da utilização desta função.
- III. Esta informação deverá ser marcada quando o candidato não possuir o número telefônico solicitado. Destaca-se que é necessário a inserção de pelo menos um número telefônico.

#### 7.2. Comprovantes de Rendas

#### a) Grupo familiar cadastrado no CadÚnico

| Join, Cellina<br>Todos se mentaria desem persoar as mesmo Cellinas | 1.Selecione a opção correspondente |
|--------------------------------------------------------------------|------------------------------------|
|                                                                    |                                    |
|                                                                    |                                    |
| <b>1.1.</b> Informe nº d                                           | le cadastro                        |
| Nomero de Catúlines                                                | Vair                               |
|                                                                    |                                    |
|                                                                    | Table Callforn                     |

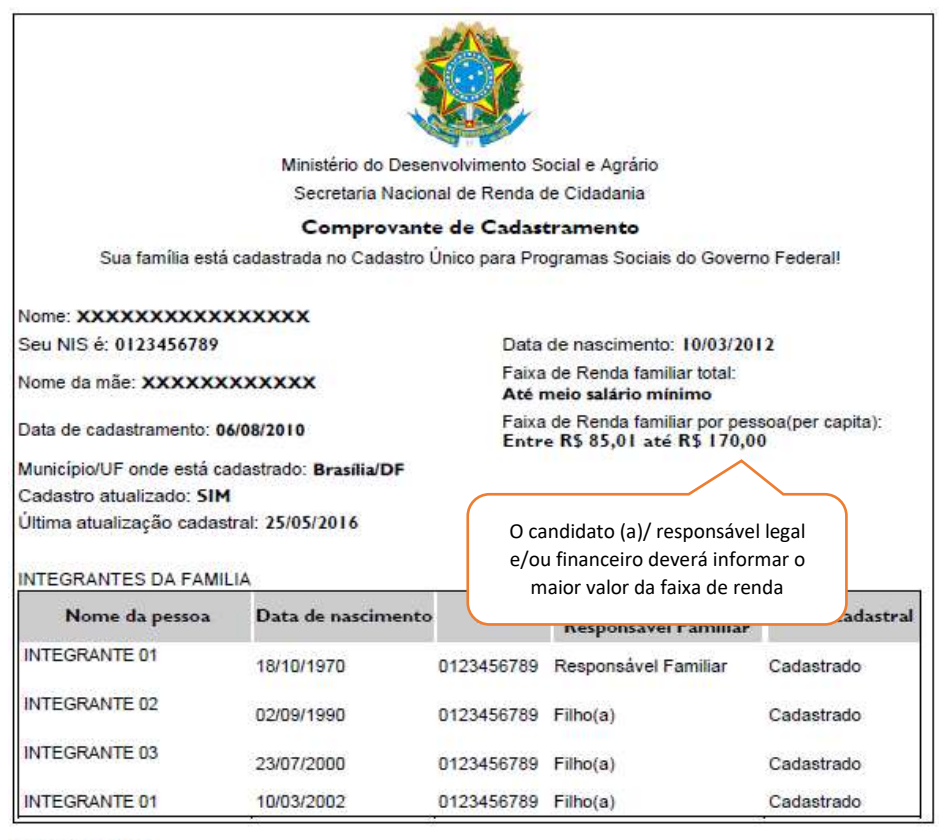

Observações:

A autenticidade poderá ser confirmada no site do MDSA(www.mds.gov.br), informando a chave de segurança abaixo: Chave de segurança: XXXXXXXXXXXXXXXX Consulta realizada às 15:57:59 do dia 17/10/2017 Esse comprovante contém informações do Sistema de Cadastro Único de Setembro de 2017

#### b) Grupo familiar não cadastrado no CadÚnico

| Nome Ch                | i (ntegrante                                                                     | Status                                                             | Ações                                                   |               |
|------------------------|----------------------------------------------------------------------------------|--------------------------------------------------------------------|---------------------------------------------------------|---------------|
|                        | Cambidate                                                                        | Permission                                                         | *Calumer 🔶                                              |               |
|                        | Grupo Femiliar                                                                   | Penderia                                                           | +Calorier                                               |               |
|                        | INFORMAÇÕES PROFI<br>TRIBUTIK CANDATO NAVO                                       | SSIONAIS<br>LIDEIDADE                                              |                                                         |               |
|                        | 7.1 INFORMAÇÕES PROFESSI                                                         | DHAIS DO GRUPO FAMILIAT                                            |                                                         | ,             |
|                        | Sarkannerne<br>Och Akanna bis social all mennerne<br>Shukijika diti mennerne bis | n de grupe ferri al que persuare nerda, tener<br>en Estal ferrenza | ay of conduction and an and a sector (co                | No. 19 (1976) |
| 2.Informe o integrante | e do grupo familiar                                                              |                                                                    | • Jahar of smallers from some                           |               |
|                        |                                                                                  |                                                                    | <b>3.</b> Clique em "Salvar Info<br>cões Profissionais" | orma-<br>"    |

I. Para cadastrar as informações financeiras do integrante o candidato/responsável legal e/ou financeiro deverá clicar no botão "Cadastrar".

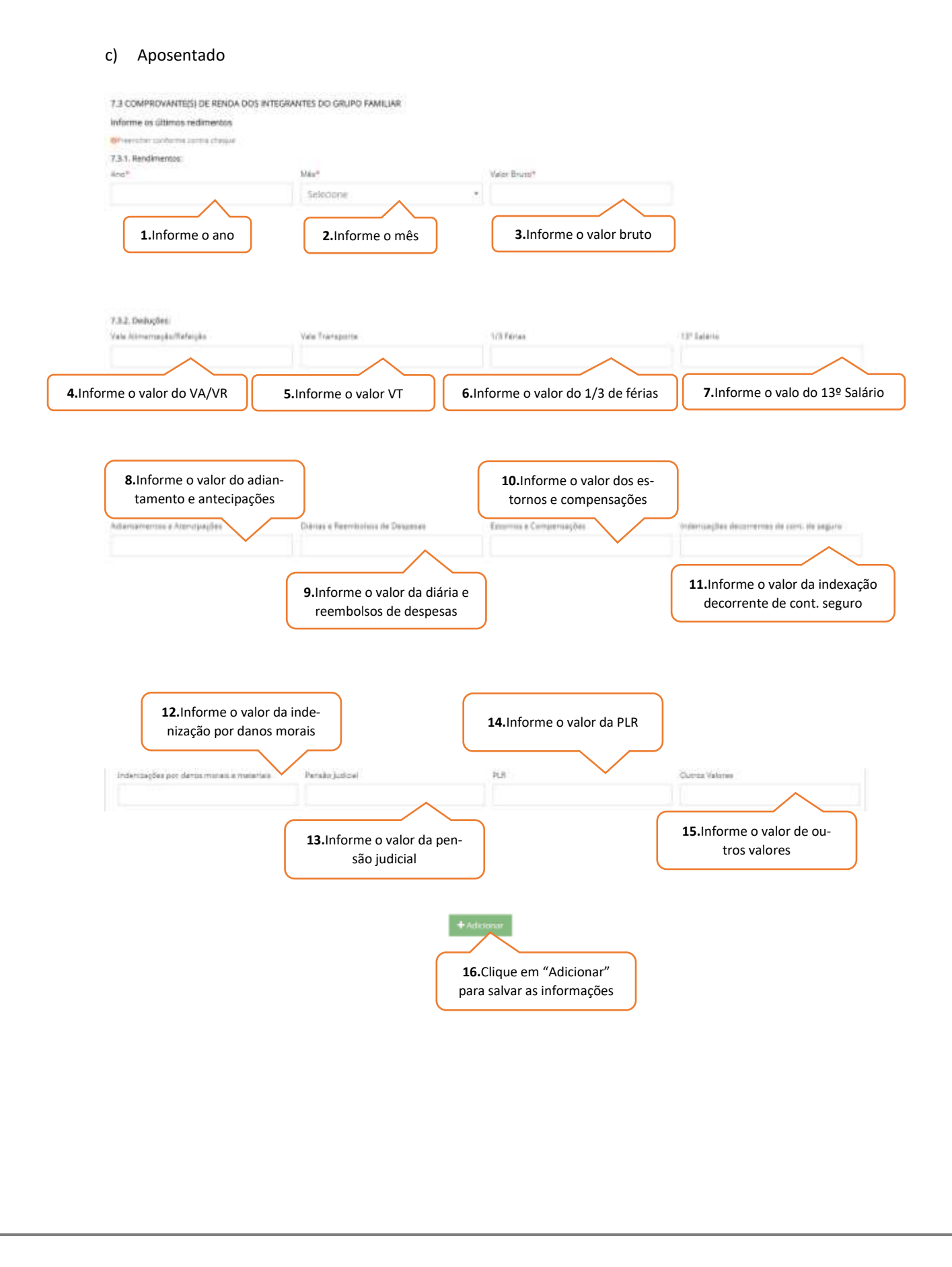

|            | Rendim | entos |                |                                      |                    |       |                            |                                |                                            | eduções -                 |                                                              |                                                       |                     |   |                  |       |
|------------|--------|-------|----------------|--------------------------------------|--------------------|-------|----------------------------|--------------------------------|--------------------------------------------|---------------------------|--------------------------------------------------------------|-------------------------------------------------------|---------------------|---|------------------|-------|
| forsbowets | A+++   |       | Value<br>Recto | Name<br>Andreastaglic<br>(Radiciplic | Valo<br>Transporte | ing / | 12 <sup>0</sup><br>Salarta | Artentererten<br>Artentepapten | Dubias e<br>Reservations<br>me<br>Cespense | Estimus a<br>Competenções | Andreasung Des<br>Antorresides<br>An orestants<br>An organis | tedentaspiles<br>par classes<br>economic<br>materials | Perioda<br>Applicat | - | Outres<br>Values | Aples |
|            | 2910   | +1    | 994,09         |                                      |                    |       |                            |                                |                                            |                           |                                                              |                                                       |                     |   |                  | 20    |

- I. O candidato/responsável legal e/ou financeiro poderá verificar quantos rendimentos deverão ser cadastrados.
- II. Caso o candidato/responsável legal e/ou financeiro necessite alterar a renda informada, o mesmo deverá clicar no botão editar para realizar a alteração.
- III. Caso o candidato/responsável legal e/ou financeiro necessite excluir a renda informada, o mesmo deverá clicar no botão excluir.

#### d) Atividade Rural

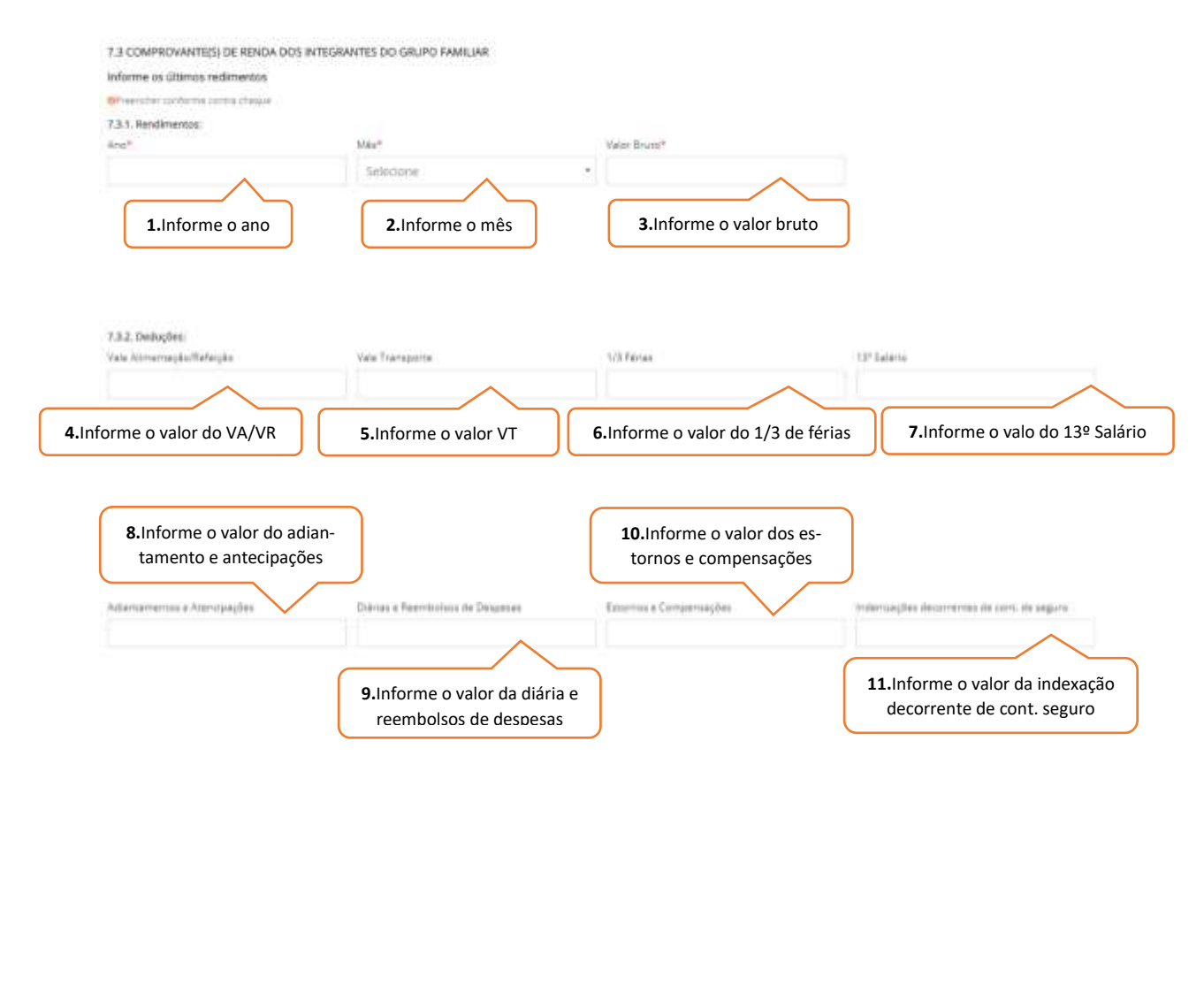

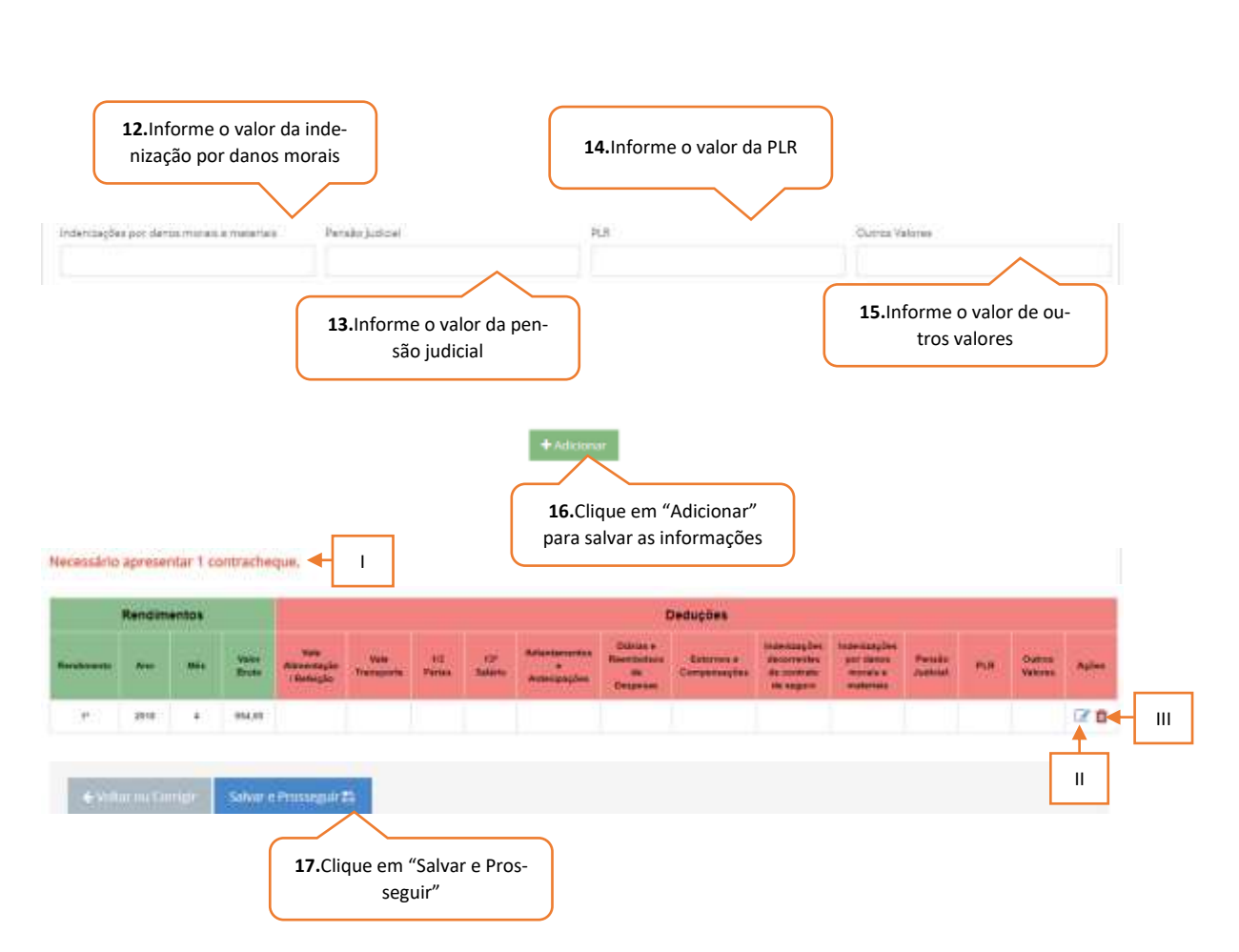

- I. O candidato/responsável legal e/ou financeiro poderá verificar quantos rendimentos deverão ser cadastrados.
- II. Caso o candidato/responsável legal e/ou financeiro necessite alterar a renda informada, o mesmo deverá clicar no botão editar para realizar a alteração.
- III. Caso o candidato/responsável legal e/ou financeiro necessite excluir a renda informada, o mesmo deverá clicar no botão excluir.

#### e) Autônomo

| 1.Informe o ano       2.Informe o mês       3.Informe o valor bruto         # Adcourt       4.Clique em "Adicionar" para salvar as informações | 1. Rendersentos: | Mex*        | Valor Eruto*        |                  |
|----------------------------------------------------------------------------------------------------|------------------|-------------|---------------------|------------------|
| 1.Informe o ano       2.Informe o mês       3.Informe o valor bruto         + Addoord       4.Clique em "Adicionar" para salvar as informações | $\wedge$         | Selectone.  | *                   | $\wedge$         |
| <ul> <li>Additionar</li> <li>4.Clique em "Adicionar"<br/>para salvar as informações</li> </ul>                                                 | 1.Informe o ano  | 2.Informe o | mês <b>3.</b> Infor | me o valor bruto |
| <b>4.</b> Clique em "Adicionar"<br>para salvar as informações                                                                                  |                  | + Adicionar |                     |                  |
| <b>4.</b> Clique em "Adicionar"<br>para salvar as informações                                                                                  |                  |             |                     |                  |
| para salvar as informações                                                                                                    |                  | 4.Cliqu     | e em "Adicionar"    |                  |
|                                                                                                    |                  | para salv   | var as informações  |                  |
|                                                                                                    |                  |             |                     |                  |

| Comments of the commentation of the construction of the comments of the comments of the comment |      |             |             |        |
|----------------------------------------------------------------------------------------------------|------|-------------|-------------|--------|
|                                                                                                    |      | Rendimentos |             |        |
| Realization                                                                                                    | Alle | Min /       | Yolar Bruts | Aplex. |
| P.                                                                                                    | 2016 |             | 194,90      |        |

- I. O candidato/responsável legal e/ou financeiro poderá verificar quantos rendimentos deverão ser cadastrados.
- II. Caso o candidato/responsável legal e/ou financeiro necessite alterar a renda informada, o mesmo deverá clicar no botão editar para realizar a alteração.
- III. Caso o candidato/responsável legal e/ou financeiro necessite excluir a renda informada, o mesmo deverá clicar no botão excluir.

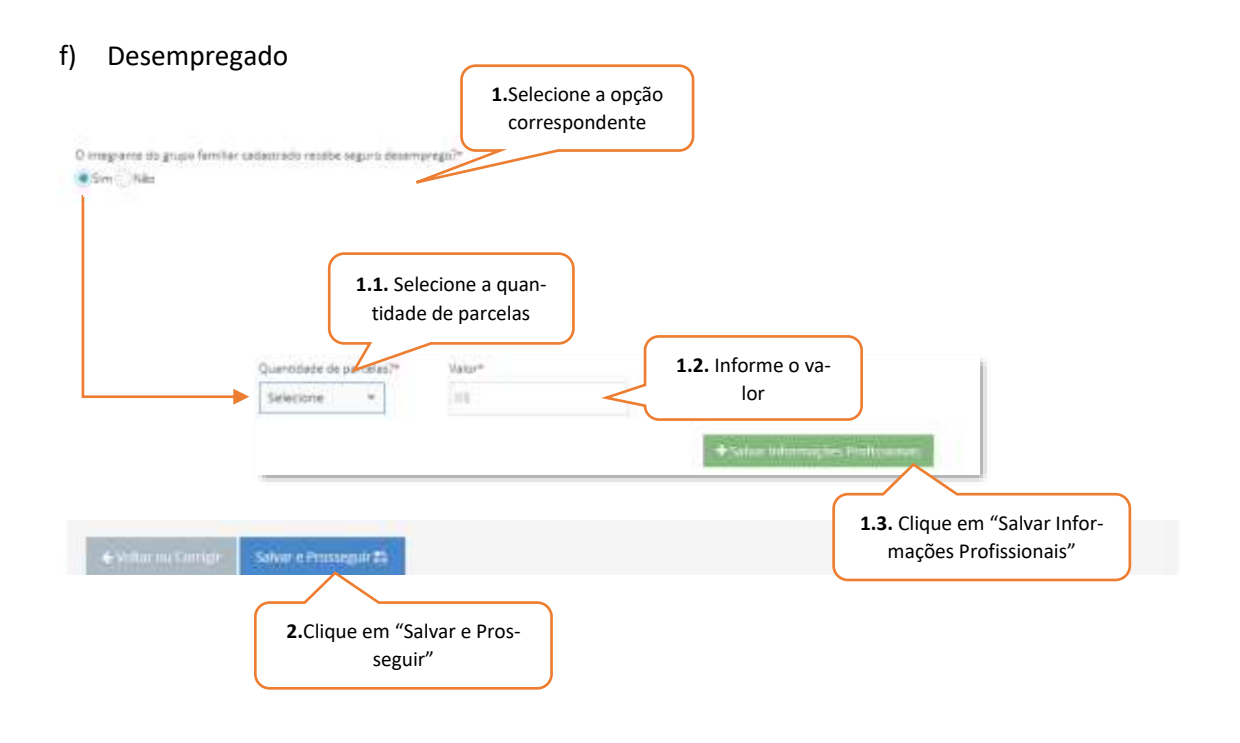

g) Empregado (assalariado, funcionário público ou privado)

| Cargo* |                                                        | Data de Admusão*                                                                                                    | $\sim$                                             |
|--------|--------------------------------------------------------|----------------------------------------------------------------------------------------------------|----------------------------------------------------|
|        |                                                        | COMMINSIONANA<br>O Parts na Zimpresaines e trênemaplica per formacida no perpet Bana de<br>data de compresação da empresa, previsa de convesta asside ese e<br>integrante da priços familiar na quanto assistemas, prevista te enteração | Adminukt, denamer<br>Internetiskon<br>Unmatiskonat |
| 5- 110 | and share and house and a statement in a second second |                                                                                                    |                                                    |
|        | 3. Selecione a opção correspondente                    |                                                                                                    |                                                    |

| A CONTROL OF                                                                                                    |                                                                                                    | 6. Selecione a c                    | pcão correspondente                                                                                                    |                                 |        |  |
|----------------------------------------------------------------------------------------------------|----------------------------------------------------------------------------------------------------|-------------------------------------|----------------------------------------------------------------------------------------------------|---------------------------------|--------|--|
| Especifique                                                                                                    | l                                                                                                    |                                     |                                                                                                    |                                 |        |  |
|                                                                                                    |                                                                                                    |                                     |                                                                                                    |                                 |        |  |
|                                                                                                    |                                                                                                    |                                     |                                                                                                    |                                 |        |  |
|                                                                                                    |                                                                                                    | 6.1. Inform                         | e a origem                                                                                                    |                                 |        |  |
|                                                                                                    |                                                                                                    |                                     |                                                                                                    |                                 |        |  |
| m caso de redução salarial, extra<br>Sim Otika                                                                                                    | e recetamentariquda financera po                                                                                                    | or parte da Governo?                | r                                                                                                    |                                 |        |  |
|                                                                                                    | 7. Selecione a opção o                                                                                                    | correspondente                      | J                                                                                                    |                                 |        |  |
|                                                                                                    |                                                                                                    |                                     |                                                                                                    |                                 |        |  |
| i sandidasu/membro do grupo fer<br>Sim ()) foko                                                                                                    | nilier recebe controlies elso elso e                                                                                                    | with the                            |                                                                                                    |                                 |        |  |
| <u>ا</u>                                                                                                    | <ol> <li>Selecione a opção o</li> </ol>                                                                                                    | correspondente                      | J                                                                                                    |                                 |        |  |
|                                                                                                    |                                                                                                    |                                     |                                                                                                    |                                 |        |  |
| 7.2 DADOS DA FONTE PAGAD<br>Empresa/Constants/Generno*                                                                                                    | DRA                                                                                                    |                                     | Telefore*                                                                                                    |                                 |        |  |
|                                                                                                    |                                                                                                    |                                     | 10000008-0008                                                                                                    |                                 |        |  |
| 9.Informe a empr                                                                                                    | esa/contratante/gove                                                                                                    | erno                                | 10.Informe tele                                                                                                    | fone                            |        |  |
|                                                                                                    |                                                                                                    |                                     |                                                                                                    |                                 |        |  |
|                                                                                                    |                                                                                                    | + Salvar Ir                         | nformações Profissionais                                                                                                    |                                 |        |  |
|                                                                                                    |                                                                                                    |                                     |                                                                                                    |                                 |        |  |
|                                                                                                    |                                                                                                    | 111                                 | l liaud om "Solvor inti                                                                                                    | or-                             |        |  |
|                                                                                                    |                                                                                                    | n                                   | nações Profissionais"                                                                                                    |                                 |        |  |
|                                                                                                    |                                                                                                    | n                                   | nações Profissionais"                                                                                                    |                                 |        |  |
|                                                                                                    |                                                                                                    | n                                   | nações Profissionais"                                                                                                    |                                 |        |  |
| Contratação                                                                                                    | inferior a 30 (tr                                                                                                    | inta dias):                         | nações Profissionais"                                                                                                    |                                 |        |  |
| Contratação                                                                                                    | inferior a 30 (tr                                                                                                    | rinta dias):                        | nações Profissionais"                                                                                                    |                                 |        |  |
| Contratação<br>3 comprovante(s) de renda                                                                                                    | inferior a 30 (tr<br>a dos integrantes do grup                                                                                                    | rinta dias):                        | nações Profissionais"                                                                                                    |                                 |        |  |
| Contratação<br>13 compriovante(s) de reenta<br>ionerator exercita.<br>Presentare conterna valor discriticado                                                                                                    | inferior a 30 (tr<br>a dos integrantes do grup<br>19 Januero do tadone 1                                                                                                    | rinta dias):                        | nações Profissionais"                                                                                                    |                                 |        |  |
| Contratação<br>(3 COMPROVANTE(5) DE RENDA<br>Contrato recente,<br>Presentes contrans sãos dataction<br>(3.1. Veier de contrato de tratach<br>Mar Brutos)                                                                                                    | inferior a 30 (tr<br>a dos integrantes do grup<br>is teners de l'adone<br>is                                                                                                    | rinta dias):                        | nações Profissionais"                                                                                                    |                                 |        |  |
| Contratação<br>(3 COMPROVANTE(5) DE REND<br>Sentralo recente,<br>Presidenciadores de descrite<br>(3.1. Velor de contrato de tratache<br>Mar Brutol                                                                                                    | inferior a 30 (tr<br>a dos integrantes do grup<br>is langers de trabane.<br>9                                                                                                    | rinta dias):                        | nações Profissionais"                                                                                                    |                                 |        |  |
| Contratação<br>Contrato ção<br>Contrato recente.<br>Presidente contrato de trabaih<br>Mar Brucet<br>1.Informe o valo                                                                                                    | inferior a 30 (tr<br>a dos integrantes do grup<br>is teners do baterio<br>a<br>r do contrato de trab                                                                                                    | rinta dias):                        | + Monte                                                                                                    |                                 |        |  |
| Contratação<br>(3 COMPROVANTE(5) DE RENDA<br>Sentrato recente,<br>Presentes contrato de trabalh<br>Mar Bruss <sup>1</sup><br>1.Informe o valo                                                                                                    | inferior a 30 (tr<br>a dos integrantes do grup<br>a tenera la tatana<br>r do contrato de trab                                                                                                    | rinta dias):                        | 2.Clique em "Adi                                                                                                    | ionar"                          |        |  |
| Contratação<br>.:a COMPROVANTE(5) DE REND.<br>Contrato recente.<br>Prestore contrato de tratach<br>Mar Bruto:<br>1.Informe o valo                                                                                                    | inferior a 30 (tr<br>a dos integrantes do grup<br>in termina de trabene<br>r<br>r do contrato de trab                                                                                                    | rinta dias):                        | <ul> <li>Adocid</li> <li>2.Clique em "Adia<br/>para salvar as infor</li> </ul>                                                                                                    | ionar"<br>mações                |        |  |
| Contratação<br>13 comptovantes) de rendo<br>Contrato recente.<br>Presidente de transito de trabaih<br>vider Brucet<br>1.Informe o valo                                                                                                    | inferior a 30 (tr<br>a dos integrantes do grup<br>is teners do baterio<br>is<br>r do contrato de trab                                                                                                    | rinta dias):<br>o ramena            | <ul> <li>Adoma</li> <li>2.Clique em "Adia<br/>para salvar as infor</li> </ul>                                                                                                    | ionar"<br>mações                |        |  |
| Contratação<br>ra compresente.<br>Sentrato recente.<br>Fra.1. Velor de contrato de tratache<br>fait. Velor de contrato de tratache<br>fuier Brutset<br>1.Informe o valo<br>Contratação                                                                                                    | inferior a 30 (tr<br>a dos integannes do gaun<br>a tenera la tatana<br>r do contrato de trab                                                                                                    | rinta dias):                        | <ul> <li>2.Clique em "Adio<br/>para salvar as infor</li> </ul>                                                                                                    | ionar"<br>mações                |        |  |
| Contratação<br>I a COMPROVANTE(S) DE RENDA<br>Contrato recente.<br>Prestore contrato de tratacho<br>I a linforme o valo<br>Contratação<br>a comprovantesi de resulta                                                                                                    | inferior a 30 (tr<br>a dos integrantes do grup<br>in termina de trabene<br>r do contrato de trab<br>superior a 30 (t                                                                                             | rinta dias):<br>o FAMILIAR          | <ul> <li>Accession Salvar initial initial</li></ul> | ionar"<br>mações                |        |  |
| Contratação<br>I COMPROVANTE(5) DE RENDA<br>Sentrato recente.<br>Interestina canterna care causain<br>I Linforme o valo<br>Contratação<br>I COMPROVANTE(5) DE RENDA<br>forme os Gillinos redimentos                                                                                                    | inferior a 30 (tr<br>a dos integrantes do grup<br>a longer de tabers<br>r do contrato de trab<br>superior a 30 (t                                                                                                | rinta dias):<br>ormulua<br>alho     | 2.Clique em "Adia<br>para salvar as infor                                                                                                    | ionar"<br>mações                |        |  |
| Contratação<br>A a COMPROVANTE(5) DE REND.<br>Contrato recente.<br>Marcine contrato de tratache<br>in Bruto!<br>1.Informe o valo<br>Contratação<br>3 COMPROVANTE(5) DE RENDA<br>forme os Ottmas redimentos<br>Prender contenas como chase<br>a 1. Hendimentos                                                                                                    | inferior a 30 (tr<br>a dos integrantes do grupe<br>is termina de trabene.<br>s<br>r do contrato de trab<br>superior a 30 (t                                                                                      | rinta dias):<br>o FAMILIAR          | Altood     Clique em "Adia     para salvar as infor                                                                                                    | ionar"<br>mações                |        |  |
| Contratação<br>Contratação<br>Contrato recente.<br>Prestinato recente.<br>Prestinato contrato de trabach<br>Mar Brunce<br>1.Informe o valo<br>Contratação<br>3 comproventesis de rendea<br>forme os últimos redimentos<br>Prestor contenta centa chesio<br>31. Rendimentos:<br>ref                                                                                                    | inferior a 30 (tr<br>a dos integrantes do grupe<br>integrantes do babella<br>r do contrato de trab<br>superior a 30 (t<br>dos integrantes do grupo                                                               | rinta dias):<br>o FAMILIAR          | 2.Clique em "Adia<br>para salvar as infor                                                                                                    | ionar"<br>mações                |        |  |
| Contratação (3 COMPROVANTE(5) DE REND. Sontrato recente. (1) Velor de contrato de tratache (4) T.I.Informe o valo Contratação 3 COMPROVANTE(5) DE RENDA forme os Gilimos redimentos Presente conterna cense chaque 33. Hendimentos                                                                                                    | inferior a 30 (tr<br>A DOS INTEGRANITES DO GRUPO<br>IN LEMENTS OF DECEMBER<br>S<br>r do contrato de trab<br>Superior a 30 (t<br>DOS INTEGRANITES DO GRUPO<br>Main <sup>e</sup><br>Selscope                       | rinta dias):<br>o FAMILIAR          | 2.Clique em "Adia<br>para salvar as infor                                                                                                    | ionar"<br>mações                |        |  |
| Contratação                                                                                                    | inferior a 30 (tr<br>a dos integrantes do Grupo<br>e terreta de techero:<br>a<br>r do contrato de trab<br>superior a 30 (t<br>dos integrantes do grupo<br>Maintegrantes do grupo<br>Maintegrantes do grupo<br>2. | rinta dias):<br>o FAMILIAR<br>raiho | 2.Clique em "Adia<br>para salvar as infor<br>Vide Buss"                                                                                                    | ionar"<br>mações<br>valor bruto |        |  |
| Contratação<br>I COMPROVANTE(S) DE RENDA<br>Sostrato recente.<br>I Linforme o valo<br>Contratação<br>Contratação<br>Contratação<br>Contratação<br>Contratação<br>Linforme os altimos redimentos<br>Mendimentos<br>Mendimentos<br>Linforme o ano<br>1. Informe o ano<br>1. Informe o ano<br>I I Informe o ano<br>I I I Informe o ano<br>I I I I I I I I I I I I I I I I I I I | inferior a 30 (tr<br>A DOS INTEGRANTES DO GRUP<br>In termina la trabana<br>r do contrato de trab<br>Superior a 30 (t<br>DOS INTEGRANTES DO GRUPO<br>Mainte<br>Selecone<br>2.                                     | rinta dias):<br>o FAMILIAR          | 2.Clique em "Adio<br>para salvar as infor<br>3.Informe o                                                                                                    | ionar"<br>mações<br>valor bruto |        |  |
| Contratação<br>I COMPROVANTE(S) DE RENDA<br>interato recente.<br>Martine contrato de tratach<br>ar Brutode<br>1.Informe o valo<br>Contratação<br>Contratação<br>I.Informe o ano<br>1.Informe o ano<br>1.Informe o ano<br>1.Informe o ano<br>1.Informe o ano<br>1.Informe o ano                                                                                                    | inferior a 30 (tr<br>a dos integrantes do Grupo<br>is terrete de techere:<br>r do contrato de trab<br>superior a 30 (t<br>DOS integrantes do Grupo<br>Mas <sup>a</sup><br>Selocoria<br>2.<br>Vais fuerajaria     | rinta dias):<br>o FAMILIAR          |                                                                                                    | ionar"<br>mações                | alanto |  |

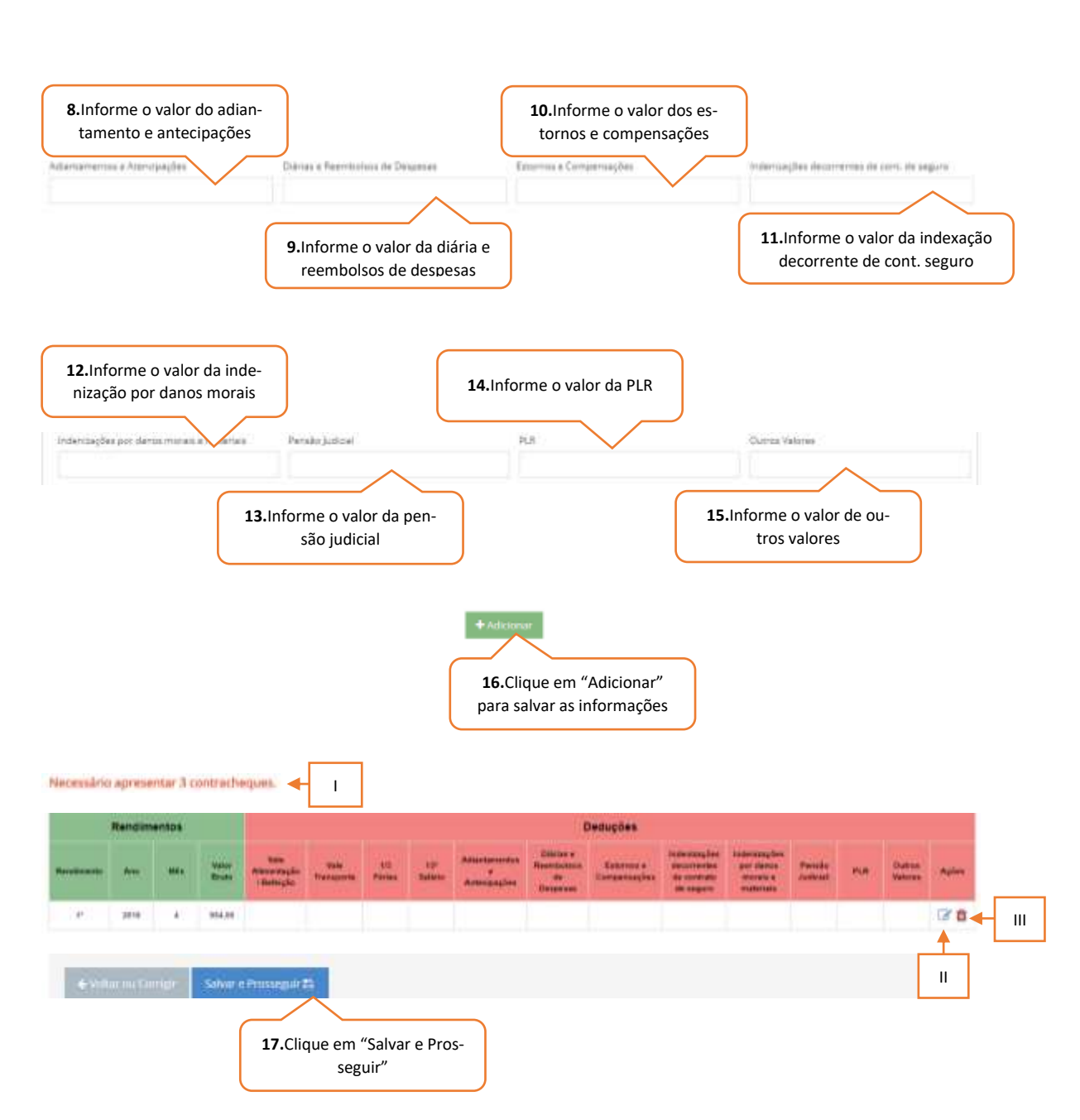

- I. O candidato/responsável legal e/ou financeiro poderá verificar quantos contracheques deverão ser cadastrados.
- II. Caso o candidato/responsável legal e/ou financeiro necessite alterar a renda informada, o mesmo deverá clicar no botão editar para realizar a alteração.
- III. Caso o candidato/responsável legal e/ou financeiro necessite excluir a renda informada, o mesmo deverá clicar no botão excluir.

Informações complementares quanto ao contracheque:

| Object         Nome de l'inscrimento         Certitive           0825         NOME FUNCTIONARIO (Arlay G. VIETRA)         7825-18 - Proi           Certitive         Oscinitive         38,000 4           INSS         38,000 4         11%           INSS         11%         7,58%           INSS ALÁRIO         7,58%         7,58%           INSS ALÁRIO         AUXILIO TRANSPORTE         DESPESAS           ESTORNOS E COMPENSACÕES         INDENIZAÇÕES         INDENIZAÇÕES           INDENIZAÇÕES         OLOBORISO DIDICIAL         PLR           Este é o rendimento a ser informado no campo "Valor Bruto".         7,787                                                                                                    | THRETHAN SOTO                                                                                                    |                                                 |
|----------------------------------------------------------------------------------------------------|----------------------------------------------------------------------------------------------------|-------------------------------------------------|
| Continue de la conserva de la conserva de la conser                                                                                                    | toon Depth Jame Septo 11                                                                                                    |                                                 |
| Salarios 30.00d 2<br>INSS 11%<br>INFF S.SALARIO 11%<br>IA3 DE FÉRIAS 13%<br>AXILIO ALINENTACÃO<br>AXILIO TEMENTACÃO<br>AXILIO TEMENTACÃO<br>AXILIO TEMENTACÃO<br>AXILIO TEMENTACÃO<br>AXILIO TEMENTACÃO<br>AXILIO TEMENTACÃO<br>AXILIO TEMENTACÃO<br>AXILIO TEMENTACÃO<br>AXILIO TEMENTACÃO<br>AXILIO ALINENTACÃO<br>AXILIO ALINENTACÃO<br>AXILIO TEMENTACÃO<br>AXILIO TEMENTACÃO<br>A | Panumanana Descentes                                                                                                    | 1                                               |
| Este é o rendimento a ser infor-<br>mado no campo "Valor Bruto".                                                                                                    | 2.500.80<br>275.00<br>54.83<br>2.500,00<br>200,00<br>200 | AND THE REAL PROPERTY OF A DATE OF A DATE OF AN |
| varie Lie                                                                                                    | -7823,23 329,83                                                                                                    | tist A                                          |
| Salácio Bane Sal Corte, 1935. Base Cain, PGTS. PGTS do Mên                                                                                                    | Rese Cals ISSP Faite ISSF                                                                                                    |                                                 |

Os valores recebidos a título de auxílio alimentação e transporte, diárias e reembolsos de despesas, adiantamentos e antecipações, estornos e compensações referentes a períodos anteriores, indenizações decorrentes de contratos de seguros e indenizações por danos materiais e morais por força de decisão judicial deverão ser informados nos seus respectivos campos.

| IOME . | DA EMPRESA L<br>00.000.000/                                                                                         | TDA<br>001-36                                                          |                                                  | Recibo                                | de Pagamento<br>100/2018                                           | de Salário       | 2                                                                                                    |
|--------|----------------------------------------------------------------------------------------------------|------------------------------------------------------------------------|--------------------------------------------------|---------------------------------------|--------------------------------------------------------------------|------------------|----------------------------------------------------------------------------------------------------|
| 025    | Nome de Func                                                                                                    | IONARIO(Arley                                                          | G. VIEIRA)                                       | 7825-18                               | Professor                                                          | lente Septio ()  | 190                                                                                                    |
| (60)   |                                                                                                    | Oussiglie                                                              |                                                  | Referêncie                            | Vancousting                                                        | Descentes        | 200 Mile                                                                                                    |
|        | Salários<br>INSS<br>IRFF S.SALA                                                                                     | RIO                                                                    |                                                  | 30.00d<br>11%<br>7.50%                | 2.500.00                                                           | 275.00           | ACCURATION OF THE PARTY OF THE PARTY OF THE |
|        | 1/3 DE FÉRI<br>13º SALÁRIO<br>AUXÍLIO ALD<br>AUXÍLIO TRA<br>DIÁRIAS E R<br>ESTORNOS E<br>INDENIZAÇÕE<br>PENSÃO JUDI | AS<br>MENTAÇÃO<br>NSPORTE<br>EEMBOLSOS DE<br>COMPENSAÇÕES<br>S<br>CIAL | DESPESAS                                         |                                       | 833,33<br>2,500,00<br>200,00<br>100,00<br>50,00<br>89,90<br>250,00 |                  | OTANCIA LIGLICIA DICOL                                                                                                    |
|        | 114                                                                                                    | Estes va<br>mados, o<br>como ve                                        | lores deverão<br>caso sejam ide<br>encimentos ou | ser infor-<br>ntificados<br>créditos. | 3466,660                                                           | Tanal in Courses | TH NECEDIDO A (ME                                                                                                    |
|        |                                                                                                    |                                                                        |                                                  |                                       | 7823,23                                                            | 329,83           | Day of                                                                                                    |
|        |                                                                                                    |                                                                        |                                                  |                                       | and the time                                                       | 6.693,40         | 010                                                                                                    |
| Balds  | ID BARK                                                                                                    | Sel Cornr. (NSL                                                        | Seve Call, PGTS                                  | Para de Més                           | Dane Calc. 18                                                      | RF. Pause IRRF   | 120                                                                                                    |

Caso os valores abaixo se encontre na coluna de descontos ou deduções, os mesmos não deverão ser informados no ato da inscrição.

| OME INP3: | 0A EMPRESA L'<br>00.000.000/                                        | 10A<br>301-36                     |                   | Recibo                 | de Pagamento<br>JANEIRO/2018                 | de Salário                    | 8 1                 |
|-----------|---------------------------------------------------------------------|-----------------------------------|-------------------|------------------------|----------------------------------------------|-------------------------------|---------------------|
| 025       | NOME FUNCT                                                          | ONARIO(Arley                      | G. VIEIMA)        | 7825-10                | - Professon                                  | teme bezän Fr.                | 16 850              |
| 000       |                                                                     | Desirição                         |                   | Raferitratia.          | Vencimentas                                  | Desnutries                    | Here and the second |
|           | Salários<br>INSS<br>IRFF S.SALA<br>1/3 DE FÉRI/<br>138 SALÁRIO      | 110<br>VS                         |                   | 30,00d<br>11%<br>7,50% | 2.500,00<br>833,33<br>2.500,00               | 275,00<br>54,83               | YOMOWINDSO          |
|           | AUXÍLIO ALIN<br>AUXÍLIO TRAM                                        | IENTAÇÃO<br>ISPORTE               |                   |                        |                                              | 200,00                        | 1YOU                |
|           | DIÁRIAS E RU<br>ESTORNOS E (<br>INDENIZACÕES<br>PENSÃO JUDIO<br>PLR | EMBOLSOS DE<br>OMPENSACÕES<br>TAL | DESPESAS          |                        | 190,00<br>50,00<br>89,90<br>250,00<br>300,00 |                               | ALMORACIO           |
|           |                                                                     |                                   |                   |                        | 6623,23                                      | Terrar da Cessonera<br>729.83 | OTH REFINDS         |
|           |                                                                     |                                   |                   |                        | we that the                                  | 5.893,40                      | AND I               |
|           | dimber 1                                                            | tial Young light                  | These Party Lines | 1000 Sec. 640          | Date Plan of                                 | A Rever (Ball)                | 8                   |

#### h) Empresário

Para os empresários a informação a ser fornecida no campo data de admissão, deve ser a data de constituição da empresa, prevista do contrato social ou a data de inclusão do integrante do grupo familiar no quadro societário, prevista na alteração contrato social.

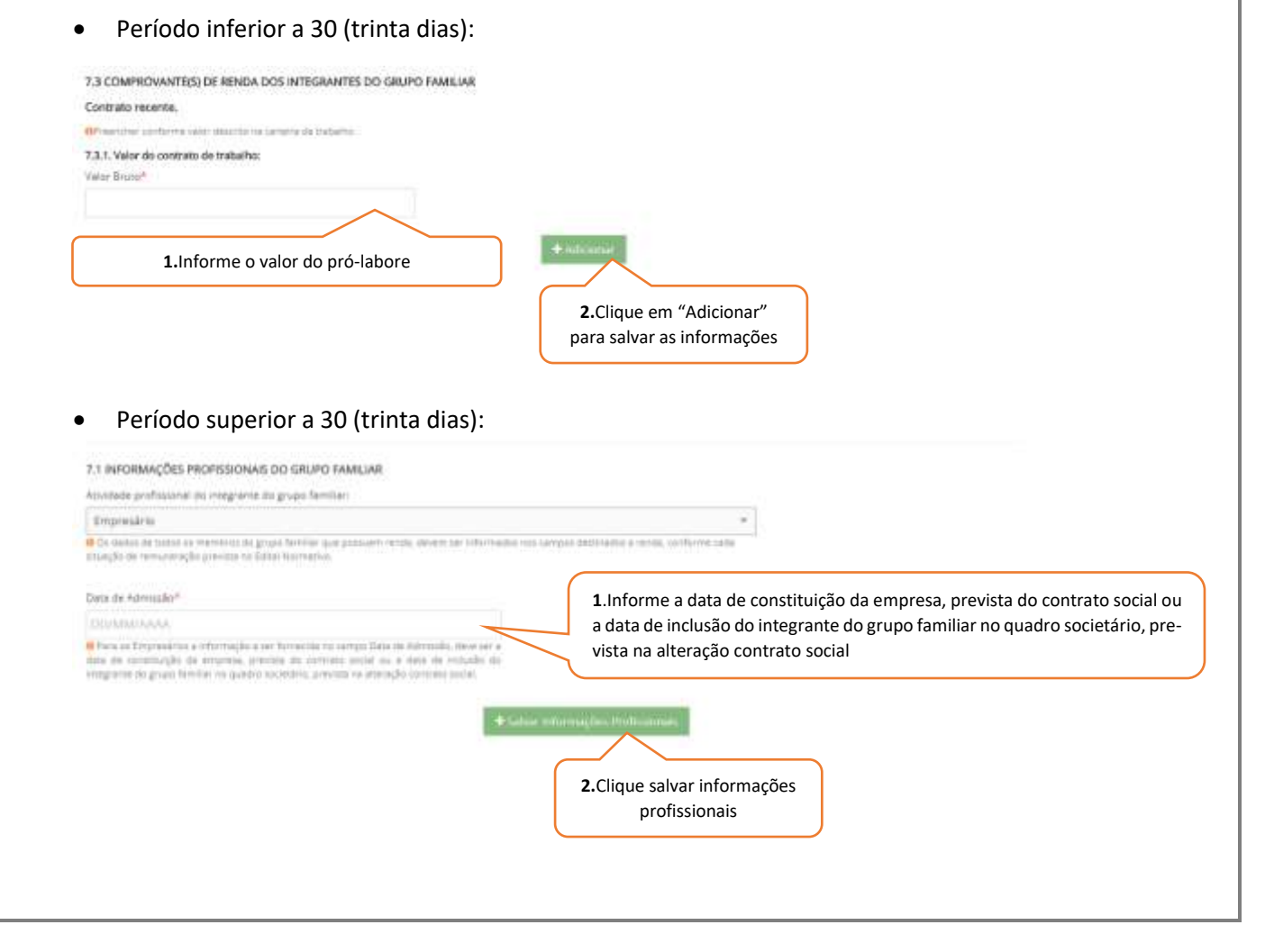

| me os últimos redimentos                     |                                                         |                              |              |               |
|----------------------------------------------|---------------------------------------------------------|------------------------------|--------------|---------------|
| entrar storforme contra titieque             |                                                         |                              |              |               |
| Rendimentos                                  |                                                         |                              |              |               |
|                                              | Nex <sup>4</sup>                                        |                              | Valor Bruce* |               |
| ~                                            | Selectorie                                              | 2                            | $\sim$       |               |
|                                              |                                                         |                              |              |               |
|                                              |                                                         | ficionar<br>6.Clique em adic | ionar        |               |
| ssário apresentar 2 contra cheo              | tues. ← 1<br>Rendimen                                   | ficionar<br>6.Clique em adic | ionar        |               |
| ssário apresentar 2 contra cher<br>Restore   | tues 1<br>Rendimen                                      | ficionar<br>6.Clique em adic | ionar        | -             |
| usário apresentar 2 contra cher<br>Revalence | tues.  I Rendimen Ann Ann Ann Ann Ann Ann Ann Ann Ann A | ficionar<br>6.Clique em adic | ionar        | Agine<br>22 B |

- I. O candidato/responsável legal e/ou financeiro poderá verificar quantos rendimentos deverão ser cadastrados.
- II. Caso o candidato/responsável legal e/ou financeiro necessite alterar a renda informada, o mesmo deverá clicar no botão editar para realizar a alteração.
- III. Caso o candidato/responsável legal e/ou financeiro necessite excluir a renda informada, o mesmo deverá clicar no botão excluir.

#### i) Estagiário

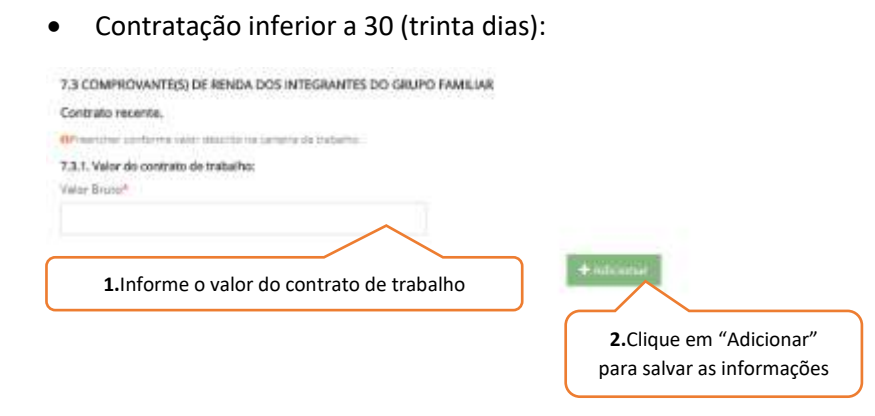

#### • Contratação superior a 30 (trinta dias):

| 1.Informe o                                                                                                    | cargo                                                                                                    |                                                                                                    | 2.Informe a data de admissão                                                                                         |
|----------------------------------------------------------------------------------------------------|----------------------------------------------------------------------------------------------------|----------------------------------------------------------------------------------------------------|----------------------------------------------------------------------------------------------------|
| Chrigan                                                                                                    | $\checkmark$                                                                                                    | Data de Administra                                                                                                    |                                                                                                    |
|                                                                                                    |                                                                                                    | d Para di Ettareni dal a informadi                                                                                                    | a ser formerine on species from an Adverside, more ser a                                                             |
|                                                                                                    |                                                                                                    | data de contratiga de evenera.                                                                                                    | prevents on communication or a state on include an                                                                   |
| _                                                                                                    |                                                                                                    |                                                                                                    |                                                                                                    |
| 7.2 DADOS DA FONTE PAGADORA                                                                                                    | Informe dados da fonte pagado                                                                                                    | ora                                                                                                    |                                                                                                    |
| Empresa/Contratante/Governo*                                                                                                    |                                                                                                    | Telefora*                                                                                                    | ianna a talafan a                                                                                                    |
|                                                                                                    |                                                                                                    | 4.111                                                                                                    | onne o telefone                                                                                                    |
|                                                                                                    | Inconcentration                                                                                                    | 1.5                                                                                                    |                                                                                                    |
|                                                                                                    | 1+ Salvar Info                                                                                                    | erragion Performan                                                                                                    |                                                                                                    |
|                                                                                                    | 2 Clinus "Column Inform                                                                                                    | and Durafication ata"                                                                                                    |                                                                                                    |
|                                                                                                    | 2.Clique "Salvar Inform                                                                                                    | hações Profissionais"                                                                                                    |                                                                                                    |
|                                                                                                    |                                                                                                    |                                                                                                    |                                                                                                    |
| 7.3 COMPROVANTE(S) DE RENDA DOS INTEG                                                                                                    | RANTES DO GRUPO FAMILIAR                                                                                                    |                                                                                                    |                                                                                                    |
| informe os últimos redimentos                                                                                                    |                                                                                                    |                                                                                                    |                                                                                                    |
| Of reescher conforme contra chaque                                                                                                    |                                                                                                    |                                                                                                    |                                                                                                    |
| 7.3.1. Rendimentos                                                                                                    |                                                                                                    | 1 March 1997                                                                                                    |                                                                                                    |
| and"                                                                                                    | Mau*                                                                                                    | Valor Bruss?*                                                                                                    |                                                                                                    |
| ~                                                                                                    | Selocope                                                                                                    |                                                                                                    |                                                                                                    |
|                                                                                                    |                                                                                                    |                                                                                                    |                                                                                                    |
|                                                                                                    |                                                                                                    |                                                                                                    |                                                                                                    |
| 1.Informe o ano                                                                                                    | 2.Informe o mês                                                                                                    | <b>3.</b> Informe o valor bruto                                                                                                    |                                                                                                    |
| 1.Informe o ano                                                                                                    | 2.Informe o mês                                                                                                    | 3.Informe o valor bruto                                                                                                    |                                                                                                    |
| 1.Informe o ano                                                                                                    | 2.Informe o mês                                                                                                    | <b>3.</b> Informe o valor bruto                                                                                                    |                                                                                                    |
| 1.Informe o ano                                                                                                    | 2.Informe o mês                                                                                                    | <b>3.</b> Informe o valor bruto                                                                                                    |                                                                                                    |
| 1.Informe o ano                                                                                                    | 2.Informe o mês                                                                                                    | <b>3.</b> Informe o valor bruto                                                                                                    |                                                                                                    |
| 1.Informe o ano                                                                                                    | 2.Informe o mês                                                                                                    | 3.Informe o valor bruto                                                                                                    | 13° Eslatio                                                                                                    |
| 1.Informe o ano                                                                                                    | 2.Informe o mês                                                                                                    | 3.Informe o valor bruto                                                                                                    | 13° Salario                                                                                                    |
| 1.Informe o ano                                                                                                    | 2.Informe o mês                                                                                                    | 3.Informe o valor bruto                                                                                                    | 127 Jalano                                                                                                    |
| 1.Informe o ano                                                                                                    | 2.Informe o mês                                                                                                    | 3.Informe o valor bruto                                                                                                    | <b>7.</b> Informe o valo do 13º Salá                                                                                 |
| 1.Informe o ano                                                                                                    | 2.Informe o mês                                                                                                    | 3.Informe o valor bruto                                                                                                    | <b>7.</b> Informe o valo do 13º Salá                                                                                 |
| 1.Informe o ano                                                                                                    | 2.Informe o mês                                                                                                    | 3.Informe o valor bruto                                                                                                    | <b>7.</b> Informe o valo do 13º Salá                                                                                 |
| 1.Informe o ano                                                                                                    | 2.Informe o mês                                                                                                    | 3.Informe o valor bruto                                                                                                    | <b>7.</b> Informe o valo do 13º Salá                                                                                 |
| 1.Informe o ano                                                                                                    | 2.Informe o mês                                                                                                    | 3.Informe o valor bruto     6.Informe o valor do 1/3 de férias     10.Informe o valor dos es-                                                   | <b>7.</b> Informe o valo do 13º Salá                                                                                 |
| 1.Informe o ano         1.1.2 Deluções         1.1.2 Deluções         1.1.2 Deluções         1.1.2 Deluções         1.1.2 Deluções         1.1.2 Deluções         1.1.2 Deluções         1.1.2 Deluções         1.1.2 Deluções         1.1.2 Deluções         1.1.2 Deluções         1.1.2 Deluções         1.1.2 Deluções         1.1.2 Deluções                                                                                                    | 2.Informe o mês                                                                                                    | 3.Informe o valor bruto     6.Informe o valor do 1/3 de férias     10.Informe o valor dos es-<br>tornos e compensações                          | <b>7.</b> Informe o valo do 13º Salá                                                                                 |
| 1.Informe o ano         1.2. Deluções         1.1. A la companya de la companya de la co | 2.Informe o mês                                                                                                    | <ul> <li>3.Informe o valor bruto</li> <li>6.Informe o valor do 1/3 de férias</li> <li>10.Informe o valor dos estornos e compensações</li> </ul> | <b>7.</b> Informe o valo do 13º Salá                                                                                 |
| 1.Informe o ano         1.Informe o ano         1.Informe o valor do valor do adian-<br>tamento e antecipações                                                                                                    | 2.Informe o mês                                                                                                    | 3.Informe o valor bruto     6.Informe o valor do 1/3 de férias     10.Informe o valor dos es- tornos e compensações                             | 5 <b>7.</b> Informe o valo do 13º Salá                                                                               |
| 1.Informe o ano         1.Informe o ano         1.Informe o valor do valor         streamento e antecipações                                                                                                    | 2.Informe o mês                                                                                                    | 3.Informe o valor bruto     6.Informe o valor do 1/3 de férias     10.Informe o valor dos es-<br>tornos e compensações                          | <b>7.</b> Informe o valo do 13º Salá                                                                                 |
| 1.Informe o ano         1.Informe o ano         1.Informe o valor do valor         8.Informe o valor do adiantamento e antecipações                                                                                                    | 2.Informe o mês                                                                                                    | 3.Informe o valor bruto     6.Informe o valor do 1/3 de férias     10.Informe o valor dos es- tornos e compensações                             | <b>7.</b> Informe o valo do 13º Salá                                                                                 |
| 1.Informe o ano         1.Informe o ano         1.Informe o valor do VA/VR         8.Informe o valor do adiantamento e antecipações                                                                                                    | 2.Informe o mês                                                                                                    | 3.Informe o valor bruto     10.Informe o valor do 1/3 de férias     10.Informe o valor dos es- tornos e compensações                            | <ul> <li>7.Informe o valo do 13º Salá</li> <li>11.Informe o valor da indexação</li> </ul>                            |
| 1.Informe o ano         1.Informe o ano         1.Informe o valor do valor do adiantamento e antecipações                                                                                                    | 2.Informe o mês Ves françaire 5.Informe o valor VT Danas e ferminana de Desenee 9.Informe o valor da diária e reembolsos de despesas | 3.Informe o valor bruto     10.Informe o valor do 1/3 de férias     10.Informe o valor dos estornos e compensações                              | <ul> <li>7.Informe o valo do 13º Salá</li> <li>11.Informe o valor da indexação decorrente de cont. seguro</li> </ul> |
| 1.Informe o ano         1.Informe o ano         1.Informe o valor do valor do adiantamento e antecipações                                                                                                    | 2.Informe o mês Ves franşaire 5.Informe o valor VT Danas e Ferminana de Dename 9.Informe o valor da diária e reembolsos de despesas  | 3.Informe o valor bruto     10.Informe o valor do 1/3 de férias     10.Informe o valor dos estornos e compensações                              | <ul> <li>7.Informe o valo do 13º Salá</li> <li>11.Informe o valor da indexação decorrente de cont. seguro</li> </ul> |

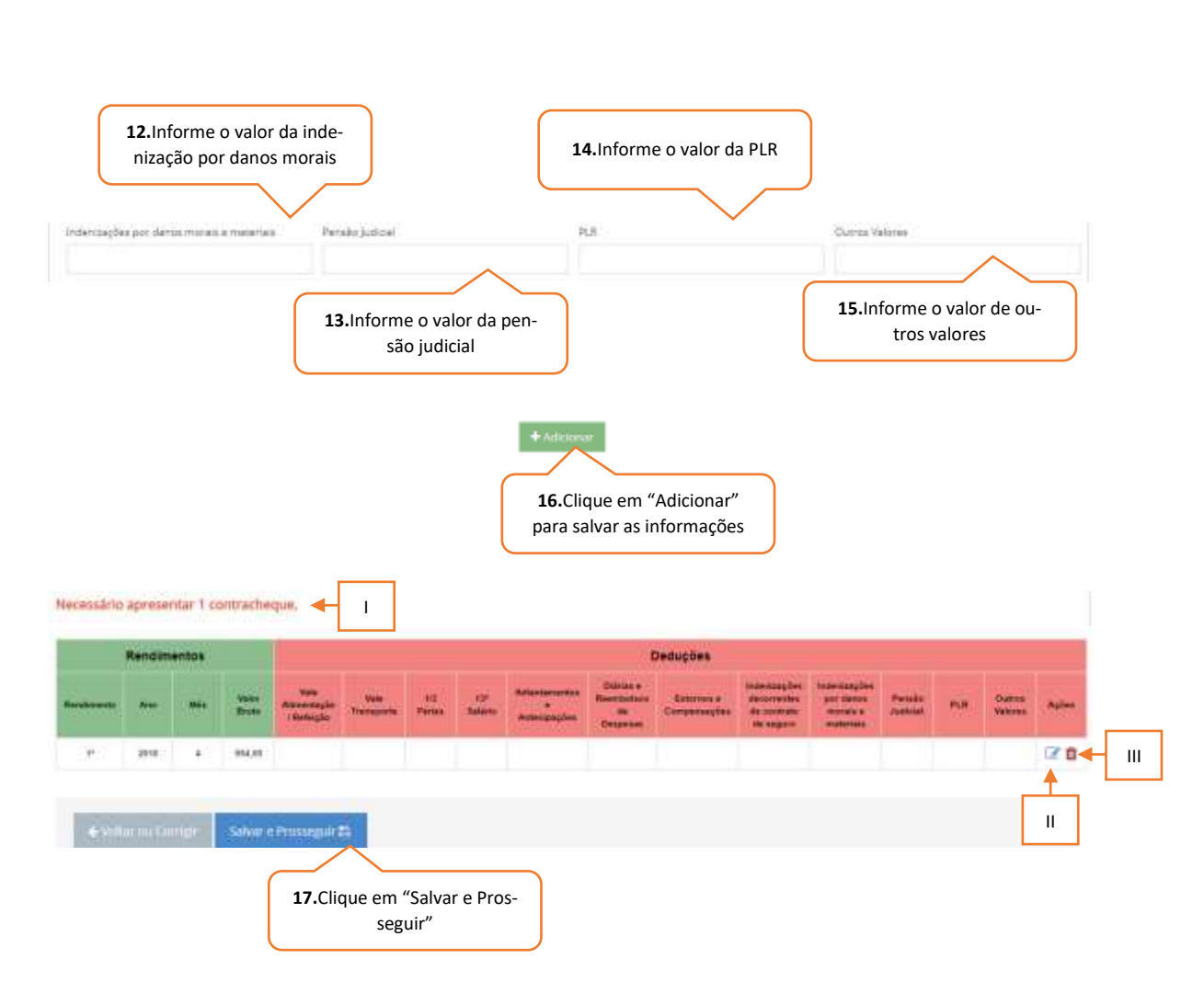

- I. O candidato/responsável legal e/ou financeiro poderá verificar quantos rendimentos deverão ser cadastrados.
- II. Caso o candidato/responsável legal e/ou financeiro necessite alterar a renda informada, o mesmo deverá clicar no botão editar para realizar a alteração.
- III. Caso o candidato/responsável legal e/ou financeiro necessite excluir a renda informada, o mesmo deverá clicar no botão excluir.

.

- j) Microempreendedor individual
- Período inferior a 30 (trinta dias):

| 7.1 INFORMAÇÕES PROFISSIONAIS DO GRUPO FAMILIAR       |
|-------------------------------------------------------|
| Anvidade profitoional de integrante do grupo familian |
| Microempreendedor Individual                          |

On standing the trading of reservations the groups forming the intrust do the remumerization provides real Tables formation

| 7.3 COMPROVANTE(S) DE RENDA DOS INTEGR                                                                                                    | IANTES DO GRUPO FAMILIAR                                                                                                    |                                                                                   |                                                                                                 |                                          |
|----------------------------------------------------------------------------------------------------|----------------------------------------------------------------------------------------------------|-----------------------------------------------------------------------------------|-------------------------------------------------------------------------------------------------|------------------------------------------|
| Contrato recente.                                                                                                    |                                                                                                    |                                                                                   |                                                                                                 |                                          |
| 7.3.1. Valor de contrato de trabalho:                                                                                                    |                                                                                                    |                                                                                   |                                                                                                 |                                          |
| Velar Bruso <sup>4</sup>                                                                                                    |                                                                                                    |                                                                                   |                                                                                                 |                                          |
|                                                                                                    | $\sim$                                                                                                    |                                                                                   |                                                                                                 |                                          |
|                                                                                                    | < <u> </u>                                                                                                    | Entere concerns                                                                   |                                                                                                 |                                          |
| <ol> <li>Informe o valor do pró-lab</li> </ol>                                                                                                    | ore ou Declaração                                                                                                    |                                                                                   |                                                                                                 |                                          |
| de Atividade Rem                                                                                                    | unerada                                                                                                    | Clique om "/                                                                      | Adicionar"                                                                                      |                                          |
|                                                                                                    |                                                                                                    | nara salvar as ir                                                                 | nformações                                                                                      |                                          |
|                                                                                                    |                                                                                                    | pura salvar as ir                                                                 | lioiniações                                                                                     |                                          |
|                                                                                                    |                                                                                                    |                                                                                   |                                                                                                 |                                          |
| Período superior a 3                                                                                                    | 30 (trinta dias):                                                                                                    |                                                                                   |                                                                                                 |                                          |
| · ·                                                                                                    | , , , , , , , , , , , , , , , , , , ,                                                                                                    |                                                                                   |                                                                                                 |                                          |
|                                                                                                    |                                                                                                    |                                                                                   |                                                                                                 | 1                                        |
| 7.1 INFORMAÇÕES PROFESSIONAIS DO GRUPO                                                                                                    | D TAMILUAR                                                                                                    |                                                                                   |                                                                                                 |                                          |
| Montemplantation and respect to graph for                                                                                                    |                                                                                                    |                                                                                   |                                                                                                 |                                          |
| • Co dados be todos al membros de grupo femiliar s                                                                                                    | ujë prosleti Venda, Belem për Vilam                                                                                                    | alter fred Geogler Bettinanter a reveal, darm                                     | prive 2000                                                                                      |                                          |
| istuação da remunenção presida na Estra Asimistic                                                                                                    |                                                                                                    |                                                                                   |                                                                                                 |                                          |
|                                                                                                    |                                                                                                    |                                                                                   |                                                                                                 |                                          |
| Dina de Adminsão <sup>®</sup>                                                                                                    |                                                                                                    |                                                                                   |                                                                                                 |                                          |
| CONMUNAN                                                                                                    | · · · · · · · · · · · · · · · · · · ·                                                                                                    |                                                                                   |                                                                                                 |                                          |
|                                                                                                    |                                                                                                    |                                                                                   |                                                                                                 |                                          |
| O Face an Ergenseitrus 4 coomação a previoa de<br>man de construição de revenima, previoa 80 com<br>ana de construição de avecas a previoa de<br>avergante de grupo familier no que dro accession, pre<br>avergante de grupo familier no que dro accession, pre                                                                                                    | na composi Desta de Laternia a composita de la<br>regela sectar sea e deten de la conseñer de<br>enclate rel atemação contrato seciel.                                                                                                    | 1.Informe data d                                                                  | e admissão                                                                                      |                                          |
| O Face an Ergenseitrus 4 coomes (in a new Tarrestum)<br>mins de contralisé de services préside 30 cont<br>avergneme de grups familier ne que dro sociedate, pre<br>avergneme de grups familier ne que dro sociedate, pre                                                                                                    | no demigro Corta de Antonio II, deve esta<br>arran ancient en o detas de entrades de<br>relata de atraveição constrato occiel.                                                                                                    | 1.Informe data d                                                                  | e admissão<br>2.Clique em "Salvar<br>ções Profission                                            | r Informa-<br>nais"                      |
| O Face and Dirposedants & Attornal (lie a per Tarrestina)<br>minu de contralidad de revenues pendeta 80 nor<br>antegrenne de grupo familier na que dro sociedos, par<br>antegrenne de grupo familier na que dro sociedos, par                                                                                                    | no derange Cotta ale actornado, elemente<br>ante anciente en el deta del entrades a<br>entrato ne admenção portrato social                                                                                                    | 1.Informe data d                                                                  | e admissão<br>2.Clique em "Salvar<br>ções Profission                                            | r Informa-<br>nais"                      |
| Area an Ergenseinen 4 Kösmag für ann Tarresson<br>An ernstallte im ersensen annan 20 körn<br>Segnan för grupa förföller nå gurafför andrekka, pre<br>Sakvar er Prozes                                                                                                    | no composition dana automatika, none com-<br>neration ancienta non de data dis formatika di<br>nortato na attenenção contrante social.                                                                                                    | 1.Informe data d                                                                  | e admissão<br>2.Clique em "Salvar<br>ções Profission                                            | r Informa-<br>nais"                      |
| Oran na Preparations et Attorna (In a ner Tarresson<br>nin de constalide de response provide de un<br>vergranne de graps femilie na que an succedos, per<br>Vergranne de graps femilie na que an succedos, per<br>Salvat e Prezes                                                                                                    | registration of the second second secon                                                                                                    | 1.Informe data d                                                                  | e admissão<br>2.Clique em "Salvar<br>ções Profission                                            | r Informa-<br>nais"                      |
| Orie an Ergeneidras è domina (lie erre Tarreccue)<br>min de constaliat de remaine prime ad const<br>inne de constaliat de remaine de constaliate de const<br>innegrante de graph Nerville de quadro accessive, par<br>Constalia de Constalia<br>Solvari e Provi                                                                                                    | eggin fo                                                                                                    | 1.Informe data d                                                                  | e admissão<br>2.Clique em "Salvar<br>ções Profission                                            | r Informa-<br>nais"                      |
| Orier an Ergeneidras è documențile e pre Tarreccue<br>min de construițile în respuns preside do con-<br>strucțiume se grupa familie ne quadro acciedos, pre<br>President nu Construit<br>Salvat e Proze                                                                                                    | 2.Cliqu                                                                                                    | 1.Informe data d                                                                  | e admissão<br>2.Clique em "Salvar<br>ções Profission                                            | r Informa-<br>nais"                      |
| Or en an Dirgonalita de remaine, provins de com<br>ma de contralida de remaine, provins de com<br>integrence de grups filmière ne quadro sociedos, pro<br>Salvar e Provi<br>Salvar e Provi<br>2.3 COMPROVANTE(S) DE RENDA DOS INTEGR                                                                                                    | eguir 2<br>Antes Do Gruppo Familiar                                                                                                    | 1.Informe data d                                                                  | e admissão<br>2.Clique em "Salvar<br>ções Profission                                            | r Informa-<br>nais"                      |
| Orie a Dryneidra i Attorna (be are forecas<br>and de contralide in events and an accession, per<br>regener to graph fielde ne quadro accession, per<br>Solver e Prove<br>7.3 COMPROVANTE(5) DE RENDA DOS INTEGR<br>Informe os últimos redimentos<br>Promesta conforme os altamas                                                                                                    | regular for<br>Annuel Construction Construction Construction<br>regular for<br>Annuel Construction Construction<br>Annuel Construction<br>Annuel Construction<br>Construction<br>Constru                                                                                                    | 1.Informe data d                                                                  | e admissão<br>2.Clique em "Salvar<br>ções Profission                                            | r Informa-<br>nais"                      |
| Orie an Dramakina i Attorna (Jie and Taronau)     Markan Dramakina in eventse and the second second se                                                                                                    | registr F2<br>Annues DD GRUPD FAMILLAR                                                                                                    | 1.Informe data d                                                                  | e admissão<br>2.Clique em "Salvar<br>ções Profission                                            | r Informa-<br>nais"                      |
| Or for an Dirgonalma is a countral plan and transmost<br>min de contralidad de revenues proteins des our<br>vingenne de graps filmitier ne quadro sociedos, per<br>Solver e Proces<br>J. a COMPROVANTE(S) DE RENDA DOS INTEGR<br>informe os últimos redmientos<br>Granditat conforme conta i inque<br>7.3.1. Nendimentos:<br>Soci <sup>a</sup>                                                                                                    | registr Co<br>Antes Do GRUPO KAMLUAR<br>Nika*                                                                                                    | 1.Informe data d                                                                  | e admissão<br>2.Clique em "Salvar<br>ções Profission                                            | r Informa-<br>nais"                      |
| Orie au Ergeneidras i comação a com tarecea.     Selver e guar territer ne quadro sociedos, per      regener se guar territer ne quadro sociedos, per      regener se guar territer ne quadro sociedos, per      Selver e Proce.      Selver e Proce.      Selve                                                                                                    | repair D<br>Contraction of the definition of the definition of the d                                                                                                    | 1.Informe data d                                                                  | e admissão<br>2.Clique em "Salvar<br>ções Profission                                            | r Informa-<br>nais"                      |
| Orie na Drzywalana i którena jie o er Tarrecca.     Marka de certanizaje na revenue, zeneta do ner regener se grupo femilie ne quadro sociedos, pe     Salvar e Proze      Salvar e Proze      Salvar e Proze      Salvar e Proze      Salvar e Proze      J. a COMPROVANTE(S) DE RENDA DOS INTEGR      Prozetar software costa i frago      Salvar e Proze      J. a Comprovante(S)                                                                                                    | epile 20<br>epile 20<br>epile | 1.Informe data d                                                                  | e admissão<br>2.Clique em "Salvar<br>ções Profission<br>Velor Brace"                            | r Informa-<br>nais"                      |
| • An en a Drepresione i company per en forecase en internet de company per la company per la                                                                                                    | egnin 20<br>egnin 20<br>egnin | <ol> <li>Informe data d</li> <li>Informe data d</li> <li>Informe o mês</li> </ol> | e admissão<br>2.Clique em "Salvar<br>ções Profission<br>Vator lines"<br>5.Infor                 | r Informa-<br>nais"<br>rme o valor bruto |
| Area Dependents i Attorne (De en Farreceau<br>Area de constanting de en españo acceder, per<br>Area de la constantina de la constantina de la cons                                                                                                    | eggin f                                                                                                    | <ol> <li>Informe data d</li> <li>Informe data d</li> <li>Informe o mês</li> </ol> | e admissão<br>2.Clique em "Salvar<br>ções Profission                                            | r Informa-<br>nais"<br>rme o valor bruto |
| An a Drepandra is external to an interaction of the end of the end of th                                                                                                    | enders of a develop of a determine and of a develop of a develop of a                                                                                                    | 1.Informe data d                                                                  | e admissão<br>2.Clique em "Salvar<br>ções Profission<br>Viete Ince"<br>5.Infor                  | r Informa-<br>nais"<br>rme o valor bruto |
| • An a Drependens i Avenue (be en forecas)<br>in de contractado de respecto sociedos, pre-<br>regener de grap dentine de quelos sociedos, pre-<br>terior de contractos de la contractado de la<br>Solución de la contractado de la contractado<br>de sociedos de la contractado<br>de sociedos de sociedos de sociedos de la contractado<br>de sociedos de sociedos de sociedos de sociedos de<br>de sociedos de sociedos de sociedos de sociedos de<br>de sociedos de sociedos de sociedos de sociedos de<br>de sociedos de sociedos de sociedos de sociedos de<br>de sociedos de sociedos de sociedos de<br>de sociedos de sociedos de sociedos de sociedos de<br>de sociedos de sociedos de sociedos de sociedos de<br>de sociedos de sociedos de sociedos de sociedos de<br>de sociedos de sociedos de sociedos de<br>de sociedos de sociedos de sociedos de<br>de sociedos de sociedos de sociedos de<br>de sociedos de sociedos de sociedos de<br>de sociedos de sociedos de sociedos de<br>de sociedos de sociedos de sociedos de<br>de sociedos de sociedos de sociedos de<br>de sociedos de sociedos de<br>de sociedos de sociedos de sociedos de<br>de sociedos de sociedos de<br>de sociedos de<br>de sociedos de sociedos de<br>de sociedos de<br>de sociedos de sociedos | energi Con an extrate de la resulta de energi energi<br>energi energi energi energi energi energi energi energi energi energi energi energi energi energi energi energi energi energi energi energi energi energi energi energi energi energi energi energi energi energi energi energi energi ener                                                                                                    | <ol> <li>Informe data d</li> <li>Informe data d</li> <li>Informe o mês</li> </ol> | e admissão<br>2.Clique em "Salvar<br>ções Profission<br>Valor linea"<br>5.Infor                 | r Informa-<br>nais"                      |
| • An and Drependents is stronged by any Tarrenda, and the control of the strong of the strong of                                                                                                    | epile 20<br>epile 20<br>epile 20<br>2. Cliqu<br>ANTES DD GRUPD FAMILIAR<br>Nex*<br>Selecone                                                                                                    | 1.Informe data d                                                                  | e admissão<br>2.Clique em "Salvar<br>ções Profission<br>Velo Brice"<br>5.Infor                  | r Informa-<br>nais"                      |
| • An and Degenerations is external (in our Threedown<br>in the control of the site of quarts increased on<br>the generation of the site of quarts increased on<br>the generation of the site of quarts increased on<br>the generation of the site of quarts increased<br>of the site of the site of quarts in the site<br>of the site of the site of the site of the site<br>of the site of the site of the site of the site<br>of the site of the site of the site of the site of the<br>site of the site of the site of the site of the site<br>of the site of the site of the site of the site of the<br>site of the site of the site of the site of the site of the<br>site of the site of the site of the site of the site of the site of the<br>site of the site of the site of the site of the site of the site of the<br>site of the site of the                                                                                             | egelif 20<br>regilif 20<br>ANTES DD GRUPD FAMILIAR<br>NNex <sup>4</sup><br>Selectorie                                                                                                    | 1.Informe data d                                                                  | e admissão<br>2.Clique em "Salvar<br>ções Profission<br>Vator Briest<br>5.Infor<br>em adicionar | r Informa-<br>hais"                      |
| <ul> <li>An an Dramadan is recently be are threaded in the contract of the second second</li></ul>                                                                                                    | eggin 20<br>eggin 20<br>eggin | 1.Informe data d                                                                  | e admissão<br>2.Clique em "Salvar<br>ções Profission<br>5.Infor<br>em adicionar                 | r Informa-<br>hais"                      |
| A for all Programmed as the energy live our Turness and an elementation of elementation of elementation o                                                                                                    | eggin 20<br>eggin 20<br>eggin 20<br>eggin 20<br>ANTES DO GRUPD FAMILIAR<br>Nike*<br>Selectore<br>1<br>5<br>5<br>5<br>5<br>5<br>5<br>5<br>5<br>5<br>5<br>5<br>5<br>5                                                                                                    | 1.Informe data d                                                                  | e admissão<br>2.Clique em "Salvar<br>ções Profission<br>Velo Bace"<br>5.Infor<br>em adicionar   | r Informa-<br>nais"                      |

- I. Caso o candidato/responsável legal e/ou financeiro necessite alterar a renda informada, o mesmo deverá clicar no botão editar para realizar a alteração.
- II. Caso o candidato/responsável legal e/ou financeiro necessite excluir a renda informada, o mesmo deverá clicar no botão excluir.

| <ul> <li>Período inferior a</li> </ul>                                                                                                    | 30 (trinta dias):                                                                                                    |                                                                                                    |                                                             |
|----------------------------------------------------------------------------------------------------|----------------------------------------------------------------------------------------------------|----------------------------------------------------------------------------------------------------|-------------------------------------------------------------|
| 7.1 INFORMAÇÕES PROFISSIONAIS DO GRI                                                                                                    | UPO FAMILIAR                                                                                                    |                                                                                                    |                                                             |
| Atkidede profesionel do integrente do grupio                                                                                                    | familiar:                                                                                                    |                                                                                                    |                                                             |
| Permonata<br>9 Di testo de todos os menteño de grupo fondo                                                                                                    | ter gue passaere rende, lievers der information nationny                                                                                                    | en destruides à revela, carraire carde                                                                                                    |                                                             |
| isturgão de remonantigão presidar na Estar Norm                                                                                                    | efielt.                                                                                                    |                                                                                                    |                                                             |
| 7.3 COMPROVANTE(S) DE RENDA DOS INT                                                                                                    | TEGRANTES DO GRUPO FAMILIAR                                                                                                    |                                                                                                    |                                                             |
| Contrato recente.                                                                                                    |                                                                                                    |                                                                                                    |                                                             |
| OPhartine conferms where the the camping                                                                                                    | de thebeilte                                                                                                    |                                                                                                    |                                                             |
| 7.3.1. Velor de contrato de trabalho:<br>Velor Brute <sup>4</sup>                                                                                                    |                                                                                                    |                                                                                                    |                                                             |
|                                                                                                    |                                                                                                    |                                                                                                    |                                                             |
|                                                                                                    |                                                                                                    | and the second second se |                                                             |
| 1.Informe o valor do pró-                                                                                                    | labore ou Declaração 🛛 📕                                                                                                    | - Outro mattaet                                                                                                    |                                                             |
| de Atividade Re                                                                                                    | emunerada                                                                                                    |                                                                                                    |                                                             |
|                                                                                                    |                                                                                                    | 2.Clique em "Adicionar"<br>para salvar as informações                                                                                                    |                                                             |
|                                                                                                    | L                                                                                                    | para salvar as morniações                                                                                                    |                                                             |
|                                                                                                    |                                                                                                    |                                                                                                    |                                                             |
| Período superior                                                                                                    | a 30 (trinta dias):                                                                                                    |                                                                                                    |                                                             |
| r enouo superior                                                                                                    |                                                                                                    |                                                                                                    |                                                             |
|                                                                                                    |                                                                                                    |                                                                                                    |                                                             |
| 7.1 INFORMAÇÕES PROFISSIONAIS DO GR                                                                                                    | UPO FAMILIAR                                                                                                    |                                                                                                    |                                                             |
| Atividade proficsionel do integrente do grupo                                                                                                    | chenduar:                                                                                                    |                                                                                                    |                                                             |
| Perolonista                                                                                                    | NAT 1928 promiant renda, devent ser Hittermadica hus carts                                                                                                    | ane sheethadoo a renda, conforme sada                                                                                                    |                                                             |
| timação de remuneração previnte no listan kom                                                                                                    | oeffine.                                                                                                    |                                                                                                    |                                                             |
|                                                                                                    |                                                                                                    |                                                                                                    |                                                             |
| Dané die Adminika*                                                                                                    |                                                                                                    |                                                                                                    |                                                             |
| Dana da Adminiko*                                                                                                    |                                                                                                    |                                                                                                    |                                                             |
| tlans de Administre<br>                                                                                                    | Olle na Lerryce Deta Ar Administr, Anne Art                                                                                                    | 1.Informe data de admissão                                                                                                    |                                                             |
| Data da Administra<br>                                                                                                    | tale ter nerrige (Deta de Astronalia, store or e<br>commen mang mat e data de intrasión de<br>a previtar va elevação contenu social                                                                                                    | 1.Informe data de admissão                                                                                                    |                                                             |
| Daes de Adminiko*<br><br>Ø Parces Depresérias é internação é ser torne<br>inte de construção de internection en<br>integrana do grupo familiar na quarm accesión                                                                                                    | ille ne terrye Deta de Atronika, deve ser e<br>commen annel na e data de interation de<br>a previnte na eleração commen acular                                                                                                    | 1.Informe data de admissão                                                                                                    |                                                             |
| Eles de Administre<br>                                                                                                    | tite ne territe (Teta de Attractat, deve ter e<br>comente annat na e data de intration de<br>a previsto na abereção contrato social                                                                                                    | 1.Informe data de admissão                                                                                                    |                                                             |
| Data da Adminika*<br><br>Parcia Depresidati d Vrienzgão e se forma<br>inte de constitução de impresi, premie do<br>implante do grado familiar na quatro montili                                                                                                    | nden me sammine (Dania ole) Antronadia, stepe ore e<br>commune minis il nui a ciatar the instantini the<br>a, previstae ris alterneglia contrama annia.                                                                                                    | 1.Informe data de admissão                                                                                                    | var Informa-                                                |
| Data da Administra<br>                                                                                                    | nie ne nerze (Leté de Artende, dev nr. e<br>normen mod ni e der te intraér ne<br>, previne ne derecti common scile                                                                                                    | 1.Informe data de admissão<br>2.Clique em "Sal<br>ções Profise                                                                                                    | var Informa-<br>sionais"                                    |
| Data de Administre*                                                                                                    | tile ne carryce Deta de Armendia, drev pr e<br>operant mod na e dear de intrado de<br>previnte ne eleração comens cada<br>e Câtase neme                                                                                                    | 1.Informe data de admissão<br>2.Clique em "Sal<br>ções Profiss                                                                                                    | var Informa-<br>sionais"                                    |
| Class de Administre <sup>4</sup> Parce de Depresentación de Informação e en Terres  Parce de construcção de rengrese, presente foi integranes de proportenciar na quarro societário  7.3 COMPROVANTE(5) DE RENDA DOS INTE Informe os últimos redimentos                                                                                                    | tile ne Larryc Deid de Attitudit, drev (r.*.<br>orevent anset ni é data de lattado de<br>previtte na éterogite comme coule<br>previtte na éterogite comme coule<br>second                                                                                                    | <ol> <li>Informe data de admissão</li> <li>Informe data de admissão</li> <li>Informe data de admissão</li> <li>São da admissão</li> <li>Clique em "Sal<br/>ções Profiss</li> </ol>                                                                                                    | var Informa-<br>sionais"                                    |
| Class de Administre  Processo Depresentante de Venemação e ser forma- Processo Depresentante do lorgeneras, presente do lorgeneras de processo de resultante do lorgeneras de processo de lorgeneras de lorgeneras  | nde tes serrer (Dest del Astronolis, deve or e<br>comment store) not e dest de intrasion de<br>a previota na elevação commens assist<br>EGRANITES DO GRUPO FAMILIAR                                                                                                    | 1.Informe data de admissão<br>                                                                                                    | var Informa-<br>sionais"                                    |
| Des de Administre  Des de Administre  Parce Degreselan à l'éternação à la referencia de la lettre  Parce Degreselan de l'éternação à la referencia de la lettre  Parce Degrese de grupo fuestiar na quarro sociedad  Parce de Grupo de la lettre de la lettre de la lett | tide te carrye (Det de Artrede, dev or *<br>comment anne i nit e dear te intrasio te<br>previtte ne ebereção contras secie<br>comment anne ebereção contras secie<br>contras secientes<br>contras secientes<br>con                                                                                                    | 1.Informe data de admissão<br>2.Clique em "Sal<br>ções Profiss                                                                                                    | var Informa-<br>sionais"                                    |
| Des de Administr  Des de Administr  Of Farce D'Expresentes à vitermação o ser terme inter de constitução de regresa, preste do integrese do grupo funciaje na quarro societário  T.3 COMPROVANTE(5) DE RENDA DOS INTE informe os últimos redimentos  Presenter contente comos claque 7.3.1. Rendimentos: acc <sup>a</sup>                                                                                                    | tite te carry (Deta de Artreada, deve ur e<br>comment anne i ait e data de intrado de<br>previete na eleração commen casia<br>Commente de Carriero de Commente<br>Commente de Carriero de Commente<br>Commente de Carriero de Carriero de Carriero de Carriero<br>Commente de Carriero de Carriero de Carriero de Carriero<br>Commente de Carriero de Carriero de Carriero de Carriero<br>Commente de Carriero de Carriero de Carrie                                                                                                    | 1.Informe data de admissão<br>2.Clique em "Sal<br>ções Profiss                                                                                                    | var Informa-<br>sionais"                                    |
| Desa de Administre*                                                                                                    | Ide ne carryce Deta de Azronaliz, drav ter e<br>communication de detar de Instalaci de<br>previtte ne detractio contrato contrato<br>previtte ne detractio contrato contrato<br>scolaria<br>scolaria<br>scolari<br>scolaria<br>scolaria<br>scolaria<br>sc | 1.Informe data de admissão<br>2.Clique em "Sal<br>ções Profiss                                                                                                    | var Informa-<br>sionais"                                    |
| Class de Administre  Parce Depresente de l'encode o en terme  Parce de construcção de renormação e en terme  Parce de construcção de renormação e enterne  Parce de construcção de renormação e enterne  Parce de construcção de renormação e enterne  Parce de construcção de renormação e enterne  Parce de construcção de renormação e enterne  Parce de construcción de construcción  Parce de construcción de construcción de construcción de construcción de | Conservation and a data the instantiant of a data the instantiant of a                                                                                                    | 1.Informe data de admissão<br>2.Clique em "Sal<br>ções Profiss<br>*                                                                                                    | var Informa-<br>sionais"                                    |
| Tess de Administre  Parce Depresentante informação e ser terme  Parce Depresentanção de emprese, presente em  Parce de constituição de emprese, presente em  Parce de constituição de emprese, presente em  Parce de constituição de emprese de constituição  Parce de constituição de emprese de constituição de constituição de constituição de constituição de constituição de constituição de constituição de constituição de constituição de constituição de constituição de constituição de constituição de constituição de constituição de constituição de constituição  Parce de constituição de constituição de constituição de constituição de constituição de constituição de constituição de constituição de constituição de constituição de constituição de constituição de constituição de constituição de co | tes es serves Dest de Artificials, deve tre e<br>servest servel na e dear de intrasie de<br>presite na eleração contras secon<br>EGRANTES DO GRUPO FAMILIAR<br>Maa*<br>Selecone<br>2.Informe o mês                                                                                                    | 1.Informe data de admissão<br>2.Clique em "Sal<br>ções Profiss                                                                                                    | var Informa-<br>sionais"                                    |
| T.3 COMPROVANTE(5) DE RENDA DOS INTE<br>Informe os últimos redimentos  Prescher contentos  Informe os últimos redimentos  Prescher contentos:  Acc <sup>a</sup> I.Informe o ano                                                                                                    | the scarry Cleat de Artificials, deer to a<br>comment and a dear the initiality of<br>previous no elevery de comment and<br>previous no elevery de comment<br>scarry<br>previous no elevery de comment<br>scarry<br>scarry<br>Selectory<br>2.Informe o mês                                                                                                    | 1.Informe data de admissão<br>2.Clique em "Sal<br>ções Profiss                                                                                                    | var Informa-<br>sionais"                                    |
| Clear de Administre  Compresentation de informação e ser terme  Regresse do grado de informação e ser terme  Regresse do grado de informação e ser terme  T.3 COMPROVANTE[5] DE RENDA DOS INTE  Informe os últimos redimentos  Presenter contents consul  C.3.1. Rendimentos:  Regre  1.Informe o ano                                                                                                    | Internet and a dear the intrasion of the service of the service of                                                                                                    | 1.Informe data de admissão<br>2.Clique em "Sal<br>ções Profiss                                                                                                    | var Informa-<br>sionais"                                    |
| Decision de Administre*                                                                                                    | Internet compare Detail de Antonial, deve ter e<br>presente nos elevação commo const<br>presente nos elevação commo const<br>EGRANITES DO GRUPO FAMILIAR<br>Mar <sup>e</sup><br>Selecome<br>2.Informe o mês                                                                                                    | 1.Informe data de admissão<br>2.Clique em "Sal<br>ções Profiss<br>Mere Brust<br>3.Informe o valor bruto                                                                                                    | var Informa-<br>sionais"                                    |
| Clear de Administre  Competition de la constitución de la constitució | terre carrys Det de Articult, terre (<br>converte no eleverdo convertes casa)  Converte no eleverdo convertes casa)  Converte no eleverdo convertes casa)  Convertes DO GRUPO FAMILIAR  Mar  Selecope  C.Informe o mês  Ves Transports                                                                                                    | 1.Informe data de admissão<br>2.Clique em "Sal<br>ções Profiss<br>Mer Burst<br>3.Informe o valor bruto                                                                                                    | var Informa-<br>sionais"                                    |
| Clear de Administre  Contractor de constitución de services parameter de  Contractor de constitución de services parameter de  Contractor de proportenciar es espano escalede  Contractor de deservica de la consul  Contractor de deservica de la consul  Contractor de deservica de la consul  Contractor de deservica de la consul  Contractor de deservica de la consul  Contractor de deservica de la consul  Contractor de deservica de la consul  Contractor de deservica de la consul  Contractor de deservica de la consul  Contractor de deservica de la consul  Contractor de deservica de la consul  Contractor de deservica de la consul  Contractor de deservica de la consul  Contractor de deservica de la consul  Contractor de de de de de de de de de de de de de                                                                                                    | EGRANTES DO GRUPO FAMILLAR Max* Selectore C.Informe o mês Veis Transports                                                                                                    | 1.Informe data de admissão<br>2.Clique em "Sal<br>ções Profiss<br>3.Informe o valor bruto                                                                                                    | var Informa-<br>sionais"                                    |
| T 3 COMPROVANTES) DE RENDA DOS INTE<br>Informe os últimos redimentos  Presidente construction de segures  T 3.1. Rendimentos  T 3.2. Debugges  Yala Atomaragian la francia consul  T 3.2. Debugges  Yala Atomaragian la francia  prome o valor do VA/VR                                                                                                    | EGRANTES DO GRUPO FAMILIAR                                                                                                    | 1.Informe data de admissão<br>2.Clique em "Sal<br>ções Profiss<br>3.Informe o valor bruto<br>6.Informe o valor do 1/3 de férias                                                                                                    | var Informa-<br>sionais"<br>7.Informe o valo do 13º Salário |
| Clear de Administre  Compresente a la Viterita de la centre de  Compresente de presentes à Viterita de la centre de  Compresente de productor de Viterita de la centre de  Compresente de productor de la viterita de  Compresente de la viterita de la centre de  Compresente de la viterita de la centre de  Compresente de la viterita de la centre de  Compresente de la viterita de la centre de  Compresente de la viterita de la centre de  Compresente de la viterita de la centre de  Compresente de la centre de la centre de  Compresente de la centre de  Compresente de la centre de  Compresente de la centre de | ECRANTES DO GRUPO FAMILIAR<br>Selectore<br>Series and a construction<br>Construction<br>Series and a construction<br>Series and a construction<br>Series and a construction<br>Construction<br>Constru                                                                                                    | 1.Informe data de admissão<br>2.Clique em "Sal<br>ções Profiss<br>3.Informe o valor bruto<br>6.Informe o valor do 1/3 de férias                                                                                                    | var Informa-<br>sionais"<br>7.Informe o valo do 13º Salário |
| Class de Administre  Compresentes à vitaming de sier terme  Production de protocheside à vitaming de sier terme  Production de protocheside its parmis accession  Production de protocheside its parmis accession  Productits accession de protocheside its parmis accession  Production  | EGRAVITES DO GRUPO FAMILIAR<br>Selecone<br>Selecone<br>Selecone<br>Selecone<br>Selecone<br>Selecone<br>Selecone<br>Selecone<br>Selecone<br>Selecone                                                                                                    | 1.Informe data de admissão<br>2.Clique em "Sal<br>ções Profiss<br>3.Informe o valor bruto<br>6.Informe o valor do 1/3 de férias                                                                                                    | var Informa-<br>sionais"<br>7.Informe o valo do 13º Salário |
| Class de Administre  Competentina de la presentant de la presentant de la | EGRANTES DO GRUPO FAMILIAR  Mar  Seboore  2.Informe o mês  Ves Transports  5.Informe o valor VT                                                                                                    | 1.Informe data de admissão         2.Clique em "Sal<br>ções Profiss         3.Informe o valor bruto         6.Informe o valor do 1/3 de férias                                                                                                    | var Informa-<br>sionais"<br>7.Informe o valo do 13º Salário |
| Class de Administre  Competition de la construcción de la construcció | EGRANTES DO GRUPO FAMILIAR                                                                                                    | 1.Informe data de admissão         2.Clique em "Sal<br>ções Profiss         Vier Buss         3.Informe o valor bruto         6.Informe o valor do 1/3 de férias         10.Informe o valor dos es-<br>tornos o componención                                                                                                    | var Informa-<br>sionais"<br>7.Informe o valo do 13º Salário |
| Class de Administre  Compensation de Version de versione de la compensation de Version de la compensation de Version de la compensation de Version de la compensation de Version de la compensation de Version de la compensation de la compensation de la compensa | EGRANTES DO GRUPO FAMILIAR<br>Mar*<br>Selocore<br>2.Informe o mês<br>Ves Transports<br>S.Informe o valor VT                                                                                                    | 1.Informe data de admissão         2.Clique em "Sal<br>ções Profiss         3.Informe o valor bruto         6.Informe o valor do 1/3 de férias         10.Informe o valor dos estornos e compensações                                                                                                    | var Informa-<br>sionais"<br>7.Informe o valo do 13º Salário |

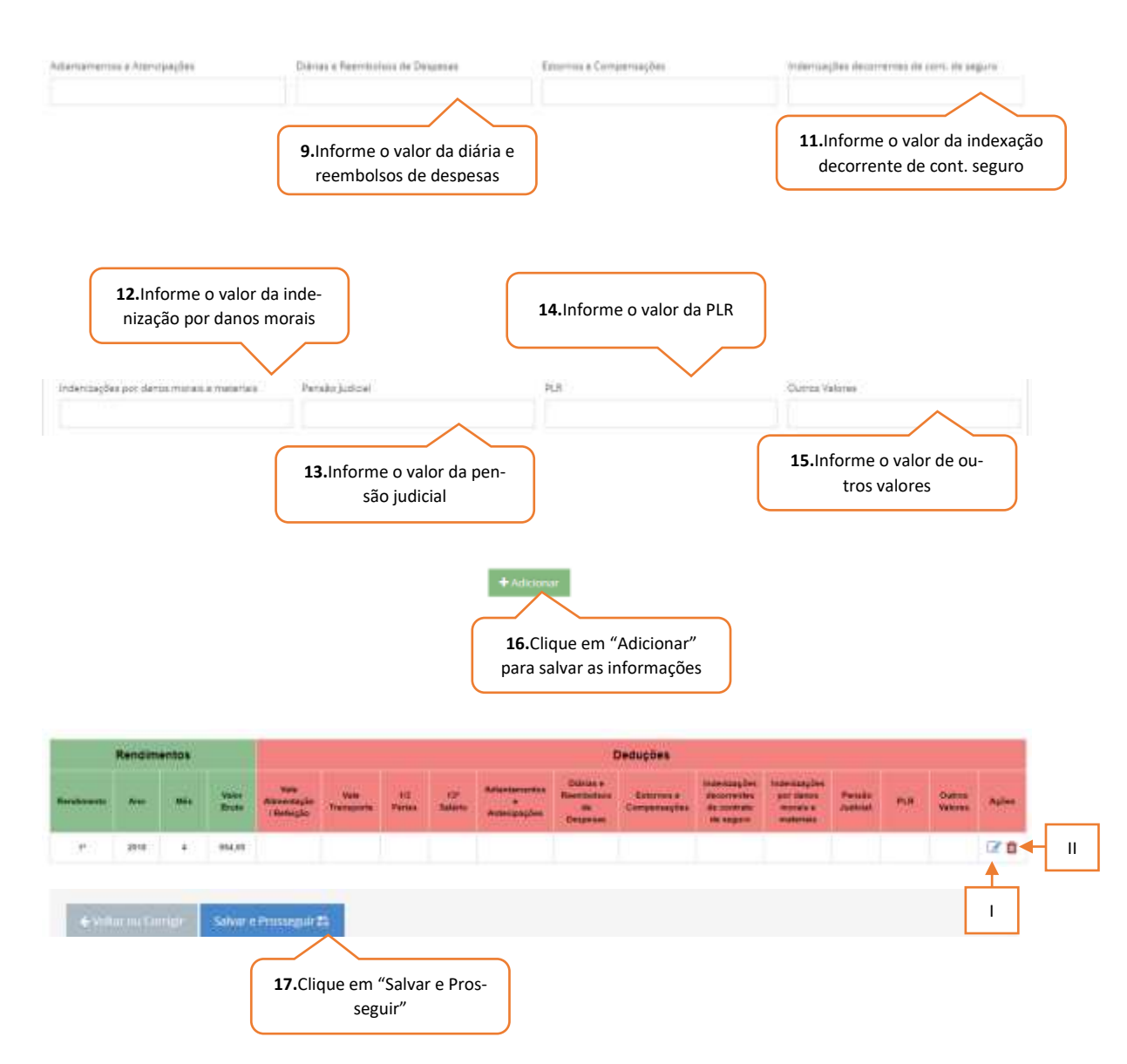

- I. Caso o candidato/responsável legal e/ou financeiro necessite alterar a renda informada, o mesmo deverá clicar no botão editar para realizar a alteração.
- II. Caso o candidato/responsável legal e/ou financeiro necessite excluir a renda informada, o mesmo deverá clicar no botão excluir.
- I) Profissional Liberal
- Período inferior a 30 (trinta dias):

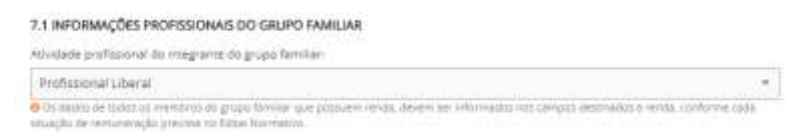

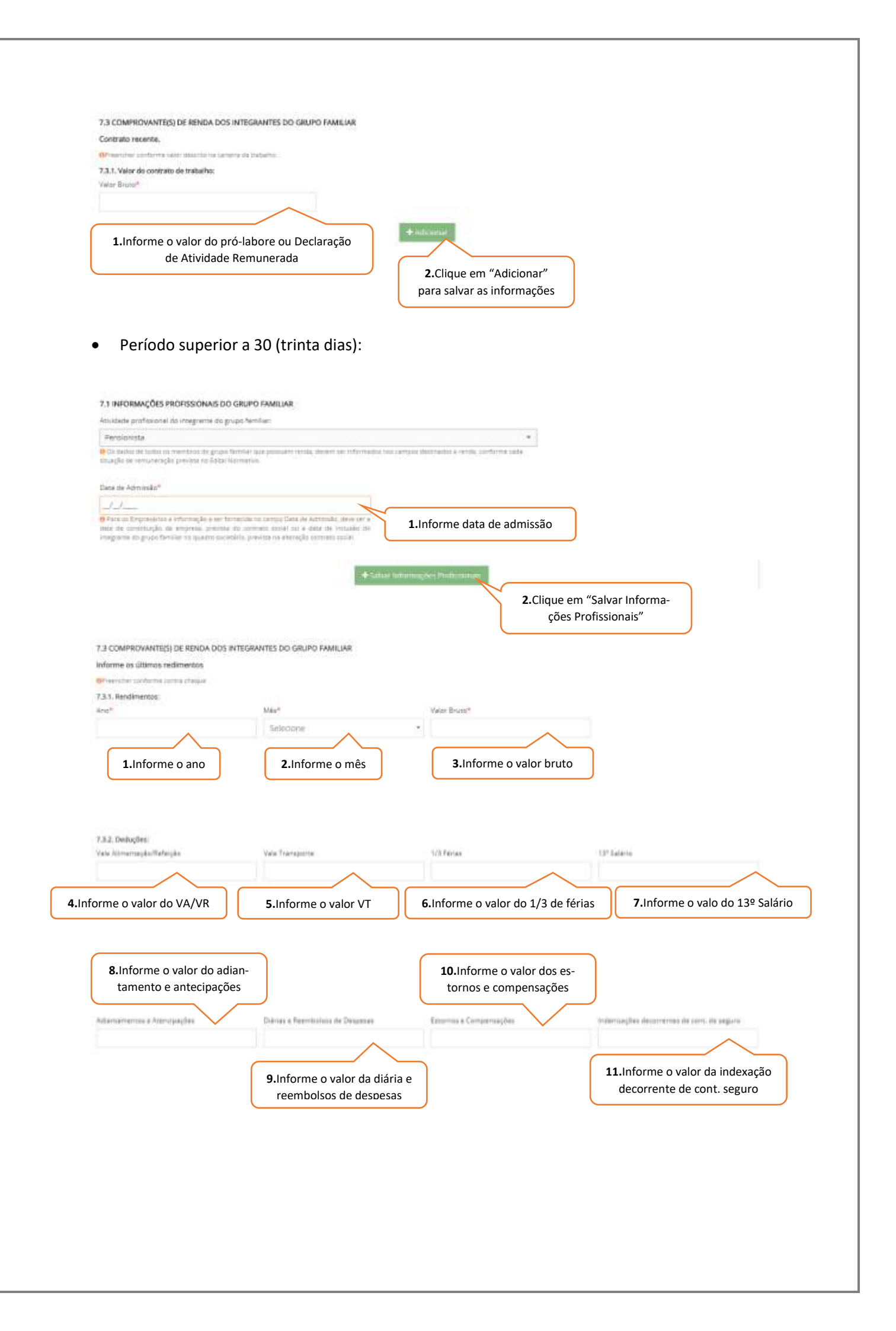

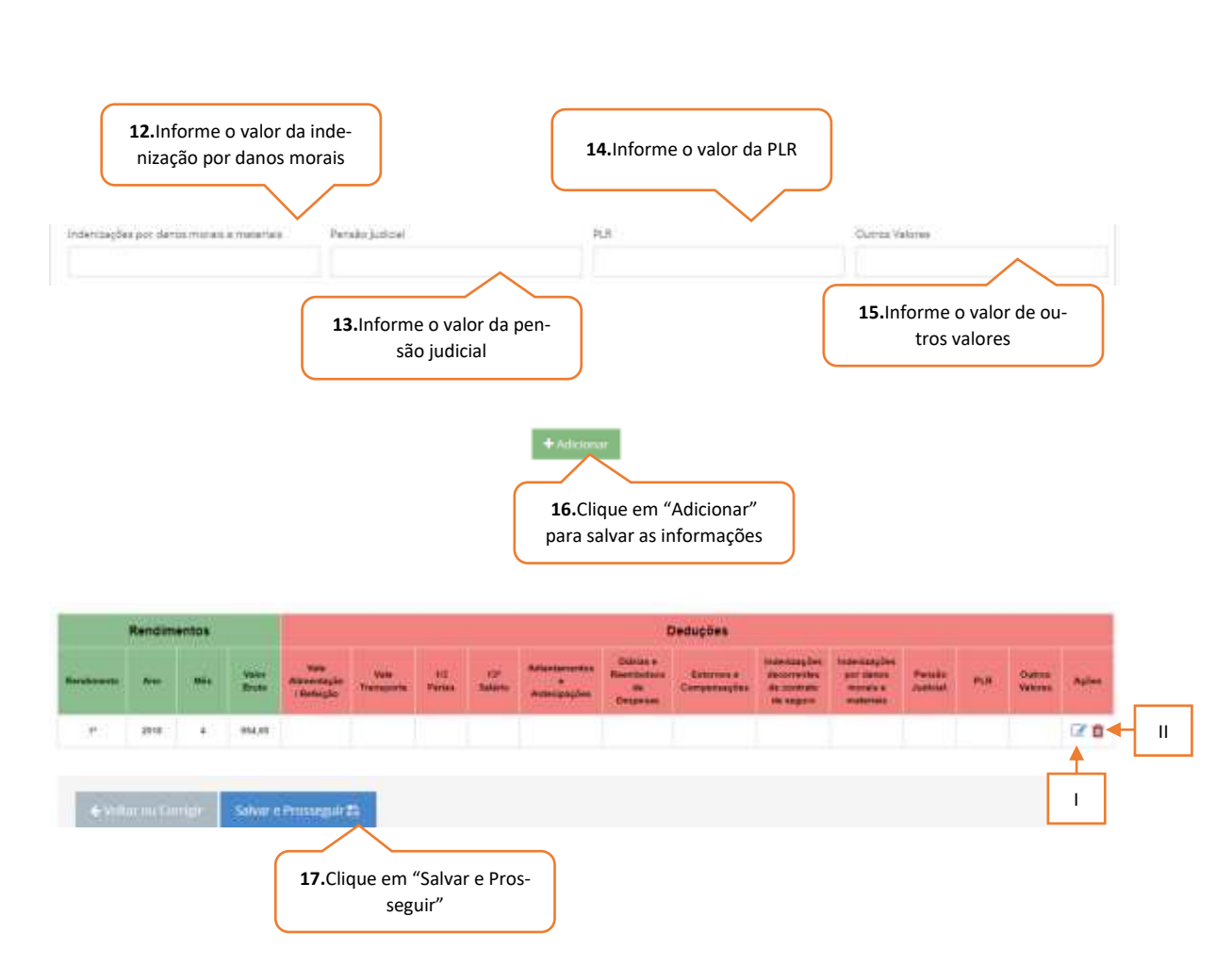

- I. Caso o candidato/responsável legal e/ou financeiro necessite alterar a renda informada, o mesmo deverá clicar no botão editar para realizar a alteração.
- II. Caso o candidato/responsável legal e/ou financeiro necessite excluir a renda informada, o mesmo deverá clicar no botão excluir.

#### m) Outras Rendas

| Sim 🔮 Não                                                                                                    |                                                                                                    |
|----------------------------------------------------------------------------------------------------|----------------------------------------------------------------------------------------------------|
| O Atangéo Pasar preestrer on dadas dos sampos atiasos, seus terrer dura forme de                                                                                                    | 1. Selecione a opção correspondente                                                                 |
|                                                                                                    |                                                                                                    |
| 8.2. Algum integrante do Grupo Familiar cadastrado recebe beneficio cor                                                                                                    | mo: Pensão, Pensão Alimentícia ou Programa Governamental (Federal, Estadual ou Municipali)? *       |
| CSm @ Nac                                                                                                    |                                                                                                    |
| O formulici Favor presenter na statut dua narrupat abarus, pasa senta succa force de                                                                                                    | <b>2.</b> Selecione a opção correspondente                                                          |
|                                                                                                    |                                                                                                    |
|                                                                                                    |                                                                                                    |
|                                                                                                    |                                                                                                    |
|                                                                                                    |                                                                                                    |
| I.3. Algum integrante do grupo familiar recebe ajuda financeira de tercei                                                                                                    | iros?"                                                                                              |
| B.3. Algum integrante do grupo familiar recebe ajuda financeira de tercei                                                                                                    | ros?"                                                                                               |
| B.3. Algum integrante do grupo familiar recebe ajuda financeira de terceir<br>per  No<br>seconda faste presenter os dados das campos ataxes, sate terita cons faste de s                                                | <b>3.</b> Selecione a opção correspondente                                                          |
| B.3. Algum integrante do grupo familiar recebe ajuda financeira de tercelo<br>per  No<br>No<br>Prompio Reter presenter se dados dos campos ataxios, salo territo costa fiente de se                                     | <b>3.</b> Selecione a opção correspondente                                                          |
| <ul> <li>B.3. Algum integrante do grupo familiar recebe ajuda financeira de tercel</li> <li>pers          Nico         4 senção facer presenter os dados dos campos ataxios, que terra torra terra de r     </li> </ul> | <b>3.</b> Selecione a opção correspondente                                                          |
| B.3. Algum integrante do grupo familiar recebe ajuda financeira de tercel     Son Nico     Acordad have presenter es deltas das campos etacos, care terra tova fono de                                                  | <b>3.</b> Selecione a opção correspondente                                                          |
| B.3. Algum integrante do grupo familiar recebe ajuda financeira de tercel<br>Sem Nico<br>9 Panglet here presenter es deltes das umpos aturos, uno torta torte fonte de<br>44% == mo Compton                             | <b>3.</b> Selecione a opção correspondente                                                          |
| B.3. Algum integrante do grupo familiar recebe ajuda financeira de tercel<br>Ser Info<br>Parojar Jave premier es detes de samps diese, une unte oute font de<br>4-Velle no Compt<br>Salvar e Prossegur (2)              | <ul> <li>3. Selecione a opção correspondente</li> <li>4. Clique em "Salvar e Prosseguir"</li> </ul> |

# 8. Passo 05 – Despesas

9. DESPESAS BÁSICAS

|                                                                                                    |                                                |                                                        |                                                                                                    | _                                                                                                 |
|----------------------------------------------------------------------------------------------------|------------------------------------------------|--------------------------------------------------------|----------------------------------------------------------------------------------------------------|---------------------------------------------------------------------------------------------------|
|                                                                                                    |                                                |                                                        | 1º. Informe os valores das despesas                                                                         | 5                                                                                                 |
|                                                                                                    |                                                | $\leq$                                                 | mensais.                                                                                                    |                                                                                                   |
|                                                                                                    |                                                |                                                        |                                                                                                    |                                                                                                   |
|                                                                                                    |                                                | 1                                                      |                                                                                                    |                                                                                                   |
| al Urbano                                                                                                    |                                                |                                                        |                                                                                                    |                                                                                                   |
| e de Veiculos Automotores                                                                                                    |                                                |                                                        | 2º. informar os valores divididos por                                                                       | r                                                                                                 |
| tural                                                                                                    |                                                | $ \langle$                                             | 12.                                                                                                    |                                                                                                   |
|                                                                                                    |                                                | 1                                                      |                                                                                                    |                                                                                                   |
|                                                                                                    |                                                |                                                        |                                                                                                    |                                                                                                   |
|                                                                                                    |                                                |                                                        | 29. Informo os valoros das desposas                                                                         |                                                                                                   |
|                                                                                                    |                                                |                                                        | mensais.                                                                                                    |                                                                                                   |
|                                                                                                    |                                                |                                                        |                                                                                                    |                                                                                                   |
|                                                                                                    |                                                |                                                        |                                                                                                    |                                                                                                   |
| 1. Selecione a opçã                                                                                                    | o corresponde                                  | inte                                                   |                                                                                                    |                                                                                                   |
| 1. Selecione a opçã                                                                                                    | o corresponde                                  | inte                                                   |                                                                                                    |                                                                                                   |
| <ol> <li>Selecione a opçã</li> <li>Informe o valor do fir</li> </ol>                                                             | o corresponde<br>nanciamento                   | ente                                                   | 1.2 Informe a quantidade de                                                                                 | e parce                                                                                           |
| <ol> <li>Selecione a opçã</li> <li>Informe o valor do fir</li> </ol>                                                             | o corresponde                                  | nte<br>Quantidade total de                             | <b>1.2</b> Informe a quantidade de                                                                          | e parce                                                                                           |
| <ol> <li>Selecione a opçã</li> <li>Informe o valor do fir</li> </ol>                                                             | o corresponde                                  | Quantidade de parc                                     | <b>1.2</b> Informe a quantidade de parcelas*                                                                | e parce                                                                                           |
| <ol> <li>Selecione a opçã</li> <li>Informe o valor do fir</li> <li>Informe o valor do fir</li> </ol>                             | o corresponde<br>nanciamento                   | Quantidade total de<br>Quantidade de parc              | <b>1.2</b> Informe a quantidade de<br>parcelas                                                              | e parce                                                                                           |
| <ol> <li>Selecione a opçã</li> <li>Informe o valor do fir</li> <li>Informe o valor do ralor da</li> </ol>                        | o corresponde<br>nanciamento                   | Quantidade total de<br>Quantidade de parco             | <b>1.2</b> Informe a quantidade de<br>parcelas*                                                             | e parce                                                                                           |
| <ol> <li>Selecione a opçã</li> <li>Informe o valor do fir</li> <li>Informe o valor da</li> </ol>                                 | o corresponde<br>nanciamento                   | Quantidade total de<br>Quantidade de parc              | <b>1.2</b> Informe a quantidade de<br>parcelas*                                                             | e parce                                                                                           |
| <ol> <li>Selecione a opçã</li> <li>Informe o valor do fir</li> <li>Informe o valor da</li> </ol>                                 | o corresponde<br>nanciamento                   | Quantidade total de<br>Quantidade de parci<br>1        | <b>1.2</b> Informe a quantidade de<br>parcelas<br>elas quitadas<br><b>1.4</b> Informe a quantidade parcelas | e parce                                                                                           |
| <ol> <li>Selecione a opçã</li> <li>Informe o valor do fir</li> <li>Informe o valor da</li> </ol>                                 | o corresponde<br>nanciamento                   | ouantidade total de<br>Quantidade de parco             | <b>1.2</b> Informe a quantidade de parcelas<br>eas quitadas                                                 | e parce                                                                                           |
| <ol> <li>Selecione a opçã</li> <li>Informe o valor do fir</li> <li>Informe o valor da</li> </ol>                                 | o corresponde<br>nanciamento                   | onte<br>Quantidade total de<br>Quantidade de parc      | <b>1.2</b> Informe a quantidade de<br>parcelos<br>eas quitades<br><b>1.4</b> Informe a quantidade parcelas  | e parce                                                                                           |
| <ol> <li>Selecione a opçã</li> <li>I.1 Informe o valor do fir</li> <li>I.3 Informe o valor da</li> </ol>                         | o corresponde<br>nanciamento                   | onte<br>Quantidade total de<br>Quantidade de parc<br>1 | <b>1.2</b> Informe a quantidade de<br>Parcetos<br>elas quitades<br><b>1.4</b> Informe a quantidade parcelas | e parce                                                                                           |
| <ol> <li>Selecione a opçã</li> <li>Informe o valor do fir</li> <li>Informe o valor da fir</li> <li>Informe o valor da</li> </ol> | o corresponde<br>nanciamento                   | nte<br>Quantidade total de<br>Quantidade de parci<br>1 | parcelos*  Al Informe a quantidade parcelas                                                                 | e parce                                                                                           |
|                                                                                                    | al Urbano<br>e de Veiculos Automotores<br>ural | al Urbano e de Veiculos Automotores ural               | al Urbano e de Veiculos Automotores utal                                                                    | el Urbano<br>e de Veiculos Automotores<br>ural<br>3º. Informe os valores das despesas<br>mensais. |

| Integrante do grupo familiar                                                                                                    | 1 1 Selecione a or     |                                               |  |
|----------------------------------------------------------------------------------------------------|------------------------|-----------------------------------------------|--|
| Selecione                                                                                                    |                        | Sçao correspondente                           |  |
| Tipo de despesa                                                                                                    |                        |                                               |  |
| Selecione                                                                                                    | <b>1.2</b> selecione a | opção correspondente                          |  |
| Valor mensal                                                                                                    |                        |                                               |  |
| YON THE SO                                                                                                    |                        |                                               |  |
|                                                                                                    |                        |                                               |  |
| + Adicionar                                                                                                    |                        |                                               |  |
| <b>1.3</b> Clique em "Adicionar"                                                                                                    |                        |                                               |  |
|                                                                                                    |                        |                                               |  |
|                                                                                                    |                        |                                               |  |
| 10.2 OUTRAS DESPESAS                                                                                                    |                        |                                               |  |
|                                                                                                    |                        |                                               |  |
| 10.2,1. O grupo familiar possul dutras despeces? *                                                                                                    |                        |                                               |  |
| 1. Selecione a                                                                                                    | opção correspondente   |                                               |  |
|                                                                                                    |                        | •                                             |  |
|                                                                                                    |                        |                                               |  |
| Descrição                                                                                                    | <                      | 1.1 Informe a descrição da despesa            |  |
|                                                                                                    |                        |                                               |  |
| interest and the second second s                                                                                                    |                        |                                               |  |
| Valor mensal                                                                                                    | <                      | 1.2. Informe o valor mensal da despesa        |  |
| Additionar                                                                                                    | <                      | <b>1.2.</b> Informe o valor mensal da despesa |  |
| ◆ Adicionar                                                                                                    | <                      | <b>1.2.</b> Informe o valor mensal da despesa |  |
| Addiconar      1.3 Clique em "Adicionar"                                                                                                    | <                      | <b>1.2.</b> Informe o valor mensal da despesa |  |
| Adkionar  1.3 Clique em "Adicionar"                                                                                                    | ~                      | <b>1.2.</b> Informe o valor mensal da despesa |  |
| Addonar  1.3 Clique em "Adicionar"  4 Voltor ou Control                                                                                                    | ~                      | <b>1.2.</b> Informe o valor mensal da despesa |  |
| Adicionar  Adicionar  .3 Clique em "Adicionar"   Voltar ou Corrup: Salvar e Prosseguir 23                                                                                                    |                        | <b>1.2.</b> Informe o valor mensal da despesa |  |
| Addonar   Addionar                                                                                                    | alvar e Prosseguir"    | <b>1.2.</b> Informe o valor mensal da despesa |  |
| Adicionar  Adicionar  Adicionar                                                                                                    | alvar e Prosseguir"    | 1.2. Informe o valor mensal da despesa        |  |
| Addionar    Addionar                                                                                                    | alvar e Prosseguir"    | 1.2. Informe o valor mensal da despesa        |  |
| Addonar    Addonar                                                                                                    | alvar e Prosseguir"    | 1.2. Informe o valor mensal da despesa        |  |
| Addicerar  Addicerar | alvar e Prosseguir"    | 1.2. Informe o valor mensal da despesa        |  |
| Addorar    Addiconar                                                                                                    | alvar e Prosseguir"    | 1.2. Informe o valor mensal da despesa        |  |

# 9. Passo 06 – Referência(s)

| the second second second second second second second second second second second second second second second se |                                                                                                    |                                                                     |                                                                                      |
|----------------------------------------------------------------------------------------------------|----------------------------------------------------------------------------------------------------|---------------------------------------------------------------------|--------------------------------------------------------------------------------------|
| Nome Civil*                                                                                                    |                                                                                                    | <b>18.</b> Informe nome civil c                                     | ompleto                                                                              |
|                                                                                                    |                                                                                                    |                                                                     |                                                                                      |
| A reference adm                                                                                                 | a sector of the sector of the |                                                                     |                                                                                      |
| Salacione                                                                                                    |                                                                                                    | *                                                                   |                                                                                      |
|                                                                                                    |                                                                                                    | ( )                                                                 |                                                                                      |
|                                                                                                    | <b>19.</b> Informe                                                                                                    | e o vinculo                                                         |                                                                                      |
|                                                                                                    |                                                                                                    |                                                                     |                                                                                      |
|                                                                                                    | 20 Informe endereco                                                                                                    | <b>21</b> .Informe estado                                           | 22.Informe cidade                                                                    |
| Enderectin                                                                                                    | zo.morne endereço                                                                                                    | Enisdo*                                                             | Citlade*                                                                             |
|                                                                                                    | $\sim$                                                                                                    | Sementine .                                                         | Selectore                                                                            |
| Telefonet                                                                                                    |                                                                                                    |                                                                     |                                                                                      |
|                                                                                                    |                                                                                                    |                                                                     |                                                                                      |
|                                                                                                    | $\wedge$                                                                                                    |                                                                     |                                                                                      |
|                                                                                                    |                                                                                                    |                                                                     |                                                                                      |
|                                                                                                    | 22 Informa talafana                                                                                                    |                                                                     |                                                                                      |
|                                                                                                    | 23.Informe telefone                                                                                                    |                                                                     |                                                                                      |
|                                                                                                    |                                                                                                    |                                                                     |                                                                                      |
|                                                                                                    |                                                                                                    |                                                                     |                                                                                      |
|                                                                                                    |                                                                                                    |                                                                     |                                                                                      |
|                                                                                                    |                                                                                                    |                                                                     |                                                                                      |
|                                                                                                    |                                                                                                    |                                                                     |                                                                                      |
|                                                                                                    | 24.Informe nome of                                                                                                    | completo civil                                                      |                                                                                      |
| REFERÊNCIA 2                                                                                                    |                                                                                                    | ~                                                                   |                                                                                      |
|                                                                                                    |                                                                                                    | $\sim$                                                              |                                                                                      |
| Nome Civil*                                                                                                    |                                                                                                    |                                                                     |                                                                                      |
|                                                                                                    |                                                                                                    |                                                                     |                                                                                      |
|                                                                                                    |                                                                                                    |                                                                     |                                                                                      |
|                                                                                                    |                                                                                                    |                                                                     |                                                                                      |
| A referência acima                                                                                              | » possul qual vinculo com otas candidato(x0*                                                                                                    |                                                                     |                                                                                      |
| of a standard and a standard and                                                                                |                                                                                                    | 5                                                                   |                                                                                      |
| 100000000000000000000000000000000000000                                                                         | ~                                                                                                    |                                                                     |                                                                                      |
| SHECOLE                                                                                                    |                                                                                                    |                                                                     |                                                                                      |
| SHECOLE                                                                                                    | 25 Informo o vínculo                                                                                                    |                                                                     |                                                                                      |
| MILCON                                                                                                    | 25.Informe o vínculo                                                                                                    |                                                                     |                                                                                      |
| 20002010                                                                                                    | 25.Informe o vínculo                                                                                                    |                                                                     |                                                                                      |
| Permit                                                                                                    | 25.Informe o vínculo                                                                                                    |                                                                     |                                                                                      |
| 2000000                                                                                                    | 25.Informe o vínculo                                                                                                    |                                                                     |                                                                                      |
|                                                                                                    | 25.Informe o vínculo                                                                                                    |                                                                     |                                                                                      |
| Selectority                                                                                                    | 25.Informe o vínculo                                                                                                    |                                                                     |                                                                                      |
| SHICCH                                                                                                    | 25.Informe o vínculo                                                                                                    |                                                                     |                                                                                      |
| Serection in                                                                                                    | 25.Informe o vínculo                                                                                                    |                                                                     |                                                                                      |
| Philodole Philodole                                                                                             | 25.Informe o vínculo                                                                                                    |                                                                     |                                                                                      |
| 2000CC210                                                                                                    | 25.Informe o vínculo                                                                                                    |                                                                     |                                                                                      |
| 24HCOH                                                                                                    | 25.Informe o vínculo                                                                                                    | <b>27</b> Informe estado                                            | <b>78</b> Informa cida                                                               |
| 34860018                                                                                                    | 25.Informe o vínculo<br>26.Informe endereço                                                                                                    | 27.Informe estado                                                   | <b>28.</b> Informe cida                                                              |
| Endereço*                                                                                                    | 25.Informe o vínculo<br>26.Informe endereço                                                                                                    | <b>27.</b> Informe estado                                           | 28.Informe cida                                                                      |
| Endereço*                                                                                                    | 25.Informe o vínculo<br>26.Informe endereço                                                                                                    | 27.Informe estado                                                   | 28.Informe cida                                                                      |
| Endereço*                                                                                                    | 25.Informe o vínculo<br>26.Informe endereço                                                                                                    | 27.Informe estado                                                   | 28.Informe cida                                                                      |
| Enderaço*                                                                                                    | 25.Informe o vínculo<br>26.Informe endereço                                                                                                    | 27.Informe estado                                                   | 28.Informe cida                                                                      |
| Enderaço*                                                                                                    | 25.Informe o vínculo<br>26.Informe endereço<br>29.Informe                                                                                                    | 27.Informe estado                                                   | 28.Informe cida                                                                      |
| Enderaço*                                                                                                    | 25.Informe o vínculo<br>26.Informe endereço<br>29.Informe                                                                                                    | 27.Informe estado                                                   | 28.Informe cida                                                                      |
| Endereço*<br>Telefone*                                                                                          | 25.Informe o vínculo<br>26.Informe endereço<br>29.Informe                                                                                                    | 27.Informe estado                                                   | 28.Informe cida                                                                      |
| Endereço*                                                                                                    | 25.Informe o vínculo<br>26.Informe endereço<br>29.Informe                                                                                                    | 27.Informe estado<br>Estado<br>Selectorie                           | 28.Informe cida                                                                      |
| Endereço*<br>Telefone*                                                                                          | 25.Informe o vínculo<br>26.Informe endereço<br>29.Informe                                                                                                    | 27.Informe estado<br>Estado<br>Seleccióne<br>telefone               | 28.Informe cida<br>Cdade*<br>Selectors                                               |
| Enderaço*                                                                                                    | 25.Informe o vínculo<br>26.Informe endereço<br>29.Informe                                                                                                    | 27.Informe estado<br>Estado"<br>Seleccinie<br>telefone              | 28.Informe cida<br>Cidade*<br>Selectore<br>não fazem parte do mesmo grupo fa         |
| Enderaço*                                                                                                    | 25.Informe o vínculo<br>26.Informe endereço<br>29.Informe                                                                                                    | 27.Informe estado<br>Estado<br>Seleccario<br>Seleccario<br>telefone | 28.Informe cida<br>Cidade*<br>Selectors                                              |
| Enderaço*                                                                                                    | 25.Informe o vínculo<br>26.Informe endereço<br>29.Informe                                                                                                    | 27.Informe estado<br>Estado*<br>Selectorie<br>telefone              | 28.Informe cida<br>Cdade*<br>Tatestate<br>não fazem parte do mesmo grupo fa          |
| Endereço*                                                                                                    | 25.Informe o vínculo<br>26.Informe endereço<br>29.Informe<br>en referencies informadas não são consideradas prese                                                                                                    | 27.Informe estado<br>Estado<br>Seleccine<br>telefone                | 28.Informe cida<br>Cidade*<br>Statestores                                            |
| Enderaço*<br>Telefone*                                                                                          | 25.Informe o vínculo<br>26.Informe endereço<br>29.Informe                                                                                                    | 27.Informe estado<br>Estadoi*<br>Seleccarie<br>telefone             | 28.Informe cida<br>Cidade*<br>Selectors                                              |
| Endereço* Telefone* Declaro que                                                                                 | 25.Informe o vínculo<br>26.Informe endereço<br>29.Informe<br>a referencies informadas não são considerados prese<br>o competito en enterector de la considerados prese<br>20. Climas en en el cónico                                                                                                    | 27.Informe estado                                                   | 28.Informe cida<br>Cdade*<br>Cdade*<br>attenues<br>não facem parte do mesmo grupo fa |

# Dicas/observações:

I. O candidato/responsável legal e/ou financeiro deverá assinalar está opção para prosseguir com a inscrição.

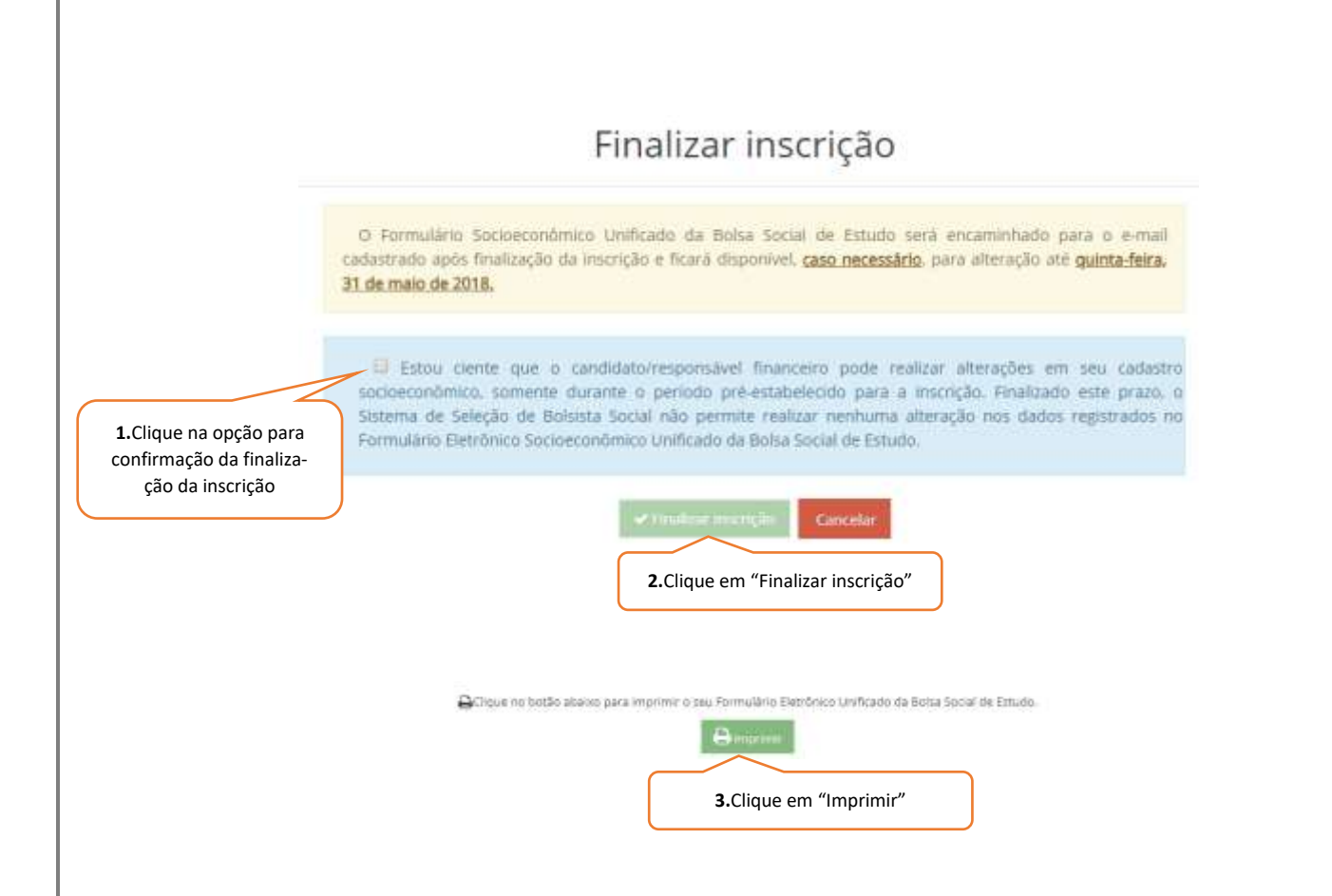

## 10.Considerações Finais

- a) A UBEC não se responsabiliza por inscrições não recebidas, independentemente do motivo alegado, a exemplo das falhas técnicas de envio do formulário de inscrição, congestionamento das linhas de comunicação e/ou realização de procedimentos indevidos, dentre outros fatores externos que impossibilitem a transferência de dados;
- b) É de responsabilidade do candidato(a)/responsável legal e/ou financeiro, o acompanhamento da inscrição, devendo estes certificarem-se de que realizaram todos os procedimentos necessários à sua efetivação;
- c) Após a convocação, caso houver, o candidato(a)/responsável legal e/ou financeiro deverá comparecer pessoalmente à instituição de ensino em que esteja participando do processo seletivo, no intuito de entrega da documentação exigida, nas datas previstas no edital normativo, sob pena desligamento automática do processo de concessão/renovação do benefício;
- d) Para que o processo de concessão/renovação ocorra com tranquilidade, é de suma importância que candidato(a)/responsável legal e/ou financeiro esteja atento às instruções descritas no edital normativo, bem como às informações e solicitações posteriores, a serem

publicadas nos endereços eletrônicos das instituições de ensino que promoverão o processo seletivo;

- e) Recomenda-se também, atenção ao recebimento dos comunicados via *e-mail*, pois, caso necessário, a UBEC enviará informações relativas ao andamento do processo para os endereços eletrônicos cadastrados;
- f) O resultado da concessão/renovação da Bolsa Social de Estudo será divulgado nos endereços eletrônicos das instituições de acordo com o cronograma anexo ao Edital Normativo do período;
- g) Após a divulgação do resultado final, o candidato(a)/responsável legal e/ou financeiro deverá comparecer à instituição de ensino no dia previamente informado no edital normativo, para a assinatura do Termo Aditivo ao Contrato de Prestação de Serviços Educacionais. A não assinatura deste inviabilizará a concessão/renovação do benefício.

#### REALIZAÇÃO

UBEC - União Brasileira de Educação Católica